IBM® Netfinity® 4000R

User's Handbook

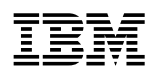

IBM® Netfinity® 4000R

User's Handbook

#### Note

Before using this information and the product it supports, be sure to read the general information under Appendix C, "Product warranties and notices" on page 79.

#### First Edition (September 1999)

The following paragraph does not apply to the United Kingdom or any country where such provisions are inconsistent with local law: INTERNATIONAL BUSINESS MACHINES CORPORATION PROVIDES THIS PUBLICATION "AS IS" WITHOUT WARRANTY OF ANY KIND, EITHER EXPRESS OR IMPLIED, INCLUDING, BUT NOT LIMITED TO, THE IMPLIED WARRANTIES OF MERCHANTABILITY OR FITNESS FOR A PARTICULAR PURPOSE. Some states do not allow disclaimer of express or implied warranties in certain transactions, therefore, this statement may not apply to you.

This publication could include technical inaccuracies or typographical errors. Changes are periodically made to the information herein; these changes will be incorporated in new editions of the publication. IBM may make improvements and/or changes in the product(s) and/or the program(s) described in this publication at any time.

This publication was developed for products and services offered in the United States of America. IBM may not offer the products, services, or features discussed in this document in other countries, and the information is subject to change without notice. Consult your local IBM representative for information on the products, services, and features available in your area.

Requests for technical information about IBM products should be made to your IBM reseller or IBM marketing representative.

#### © Copyright International Business Machines Corporation 1999. All rights reserved.

Note to U.S. Government Users — Documentation related to restricted rights — Use, duplication or disclosure is subject to restrictions set forth in GSA ADP Schedule Contract with IBM Corp.

## Contents

|                  | Safety information statements                                  | . V      |
|------------------|----------------------------------------------------------------|----------|
| Section 1. IBM   | Netfinity 4000R server                                         | . 1      |
|                  | Chapter 1. Introducing your IBM Netfinity 4000R                | . 3      |
|                  | Inventory list                                                 | . 3      |
|                  | Features at a glance                                           | . 4      |
|                  | Model specifications                                           | . 5      |
|                  | What your IBM Netfinity 4000R offers                           | . 5      |
|                  | Reliability, availability, and serviceability features         | . 6      |
|                  | Upgradable BIOS                                                | . 6      |
|                  | Placement considerations                                       | . 7      |
|                  | System specifications                                          | . 8      |
|                  | Controls, indicators, and connectors                           | . 9      |
|                  | Chapter 2. Installing the server in the rack enclosure         | 13       |
|                  | What you will need                                             | 13       |
|                  | Preparing the server                                           | 14       |
|                  | Preparing the rack                                             | 15       |
|                  | Installing the server                                          | 18       |
|                  | Removing the server from the rack                              | 21       |
|                  | Chapter 3. Using the setup utility                             | 23       |
|                  | Chapter 4 Installing the exercting system                      | 25       |
|                  |                                                                | 20       |
|                  | What to do                                                     | 25<br>25 |
|                  | Chapter 5. Solving problems                                    | 29       |
|                  | General symptoms                                               | 29       |
|                  | Power-on self-test (POST)                                      | 29       |
|                  | Error messages                                                 | 30       |
|                  | Diagnostic utility                                             | 32       |
|                  |                                                                |          |
| Section 2. Netfi | nity Manager                                                   | . 33     |
|                  | Chapter 6. Netfinity Manager                                   | 35       |
|                  | Managing your IBM Netfinity server with Netfinity Manager      | 35       |
|                  | Netfinity Manager documentation                                | 36       |
|                  | Road map                                                       | 36       |
|                  | Chapter 7. Netfinity Manager system requirements               | 37       |
|                  | Chapter 8. Starting the Netfinity Manager installation program | 39       |
|                  | Chapter 9. Netfinity Manager database support                  | 45       |
|                  | DB2 database support                                           | 45       |
|                  | Lotus Notes database support                                   | 50       |
|                  | ODBC database support                                          | 52       |
|                  |                                                                |          |

|                | Chapter 10. Starting Netfinity Manager                       | 57<br>57 |  |  |
|----------------|--------------------------------------------------------------|----------|--|--|
|                | Netfinity Manager service descriptions                       | 58       |  |  |
|                | Delaying Netfinity Manager startup on OS/2 systems           | 64       |  |  |
|                | Chapter 11. Getting more information about Netfinity Manager |          |  |  |
|                | Chapter 12. Installation options                             | 67       |  |  |
|                | Automated installation                                       | 67       |  |  |
|                | Customized installation                                      | 68       |  |  |
| Section 3. App | endixes                                                      | 71       |  |  |
|                | Appendix A. Help and service information                     | 73       |  |  |
|                | Step 1: Troubleshooting                                      | 73       |  |  |
|                | Step 2: Preparing for the service call                       | 73       |  |  |
|                | Step 3: Placing the service call to IBM                      | 73       |  |  |
|                | Getting addtional help, service, and information             | 74       |  |  |
|                | Appendix B. Server records                                   | 77       |  |  |
|                | Serial number                                                | 77       |  |  |
|                | Appendix C. Product warranties and notices                   | 79       |  |  |
|                | Notices                                                      | 84       |  |  |
|                | Trademarks                                                   | 85       |  |  |
|                | Index                                                        | 89       |  |  |

### Safety information statements

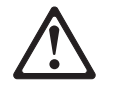

Before installing this product, read the Safety Information.

Antes de instalar este produto, leia as Informações de Segurança.

在安装本产品之前,请仔细阅读 Safety Information (安全信息)。

Prije instalacije ovog produkta obavezno pročitajte Sigurnosne Upute.

Před instalací tohoto produktu si přečtěte příručku bezpečnostních instrukcí.

Læs sikkerhedsforskrifterne, før du installerer dette produkt.

Ennen kuin asennat tämän tuotteen, lue turvaohjeet kohdasta Safety Information.

Avant d'installer ce produit, lisez les consignes de sécurité.

Vor der Installation dieses Produkts die Sicherheitshinweise lesen.

Πριν εγκαταστήσετε το προϊόν αυτό, διαβάστε τις πληροφορίες ασφάλειας (safety information).

A termék telepítése előtt olvassa el a Biztonsági előírásokat!

Prima di installare questo prodotto, leggere le Informazioni sulla Sicurezza

製品の設置の前に、安全情報をお読みください。

본 제품을 설치하기 전에 안전 정보를 읽으십시오.

Пред да се инсталира овој продукт, прочитајте информацијата за безбедност.

Lees voordat u dit product installeert eerst de veiligheidsvoorschriften.

Les sikkerhetsinformasjonen (Safety Information) før du installerer dette produktet.

Przed zainstalowaniem tego produktu, należy zapoznać się z książką "Informacje dotyczące bezpieczeństwa" (Safety Information).

Antes de instalar este produto, leia as Informações sobre Segurança.

Перед установкой продукта прочтите инструкции по технике безопасности.

Pred inštaláciou tohto zariadenia si pečítaje Bezpečnostné predpisy.

Pred namestitvijo tega proizvoda preberite Varnostne informacije.

Antes de instalar este producto lea la información de seguridad.

Läs säkerhetsinformationen innan du installerar den här produkten.

安裝本產品之前,請先閱讀「安全資訊」。

## 8

CAUTION:

Never remove the cover on a power supply or any part that has the following label attached.

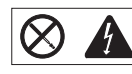

Hazardous voltage, current, and energy levels are present inside any component that has this label attached. There are no serviceable parts inside these components. If you suspect a problem with one of these parts, contact a service technician.

# 1 <u>A</u>A

#### DANGER

Electrical current from power, telephone, and communication cables is hazardous.

To avoid a shock hazard:

- Do not connect or disconnect any cables or perform installation, maintenance, or reconfiguration of this product during an electrical storm.
- Connect all power cords to a properly wired and grounded electrical outlet.
- Connect to properly wired outlets any equipment that will be attached to this product.
- When possible, use one hand only to connect or disconnect signal cables.
- Never turn on any equipment when there is evidence of fire, water, or structural damage.
- Disconnect the attached power cords, telecommunications systems, networks, and modems before you open the device covers, unless instructed otherwise in the installation and configuration procedures.
- Connect and disconnect cables as described in the following table when installing, moving, or opening covers on this product or attached devices.

#### To Connect:

- 1. Turn everything OFF.
- 2. First, attach all cables to devices.
- 3. Attach signal cables to connectors.
- 4. Attach power cords to outlet.
- 5. Turn device ON.

#### To Disconnect:

- 1. Turn everything OFF.
- 2. First, remove power cords from outlet.
- 3. Remove signal cables from connectors.
- 4. Remove all cables from devices.

This book contains information notices that relate to a specific topic. The **Caution** and **Danger** notices also appear in a multilingual safety booklet. Each notice is numbered for easy reference to the corresponding notices in the safety booklet. The notice definitions are as follows:

Notes

These notices provide important tips, guidance, or advice.

• Attention

These notices indicate possible damage to programs, devices, or data. An attention notice is placed just *before* the instruction or situation in which damage could occur.

Caution

These notices indicate situations that can be potentially hazardous to you. A caution notice is placed just *before* descriptions of potentially hazardous procedure steps or situations.

• Danger

These notices indicate situations that are potentially lethal or extremely hazardous to you. A danger notice is placed just *before* descriptions of potentially lethal or extremely hazardous procedure steps or situations.

## Section 1. IBM Netfinity 4000R server

| Chapter 1. Introducing your IBM Netfinity 4000R        | 3  |
|--------------------------------------------------------|----|
| Inventory list                                         | 3  |
| Features at a glance                                   | 4  |
| Model specifications                                   | 5  |
| What your IBM Netfinity 4000R offers                   | 5  |
| Reliability, availability, and serviceability features | 6  |
| Upgradable BIOS                                        | 6  |
| Placement considerations                               | 7  |
| System specifications                                  | 8  |
| Controls, indicators, and connectors                   | 9  |
| Front View                                             | 9  |
| Back View                                              | 11 |
|                                                        |    |
| Chapter 2. Installing the server in the rack enclosure | 13 |
| What you will need 1                                   | 13 |
| Preparing the server 1                                 | 14 |
| Preparing the rack 1                                   | 15 |
| Installing the server                                  | 18 |
| Removing the server from the rack                      | 21 |
|                                                        |    |
| Chapter 3. Using the setup utility 2                   | 23 |
|                                                        |    |
| Chapter 4. Installing the operating system             | 25 |
| What you need                                          | 25 |
| What to do                                             | 25 |
|                                                        |    |
| Chapter 5. Solving problems                            | 29 |
| General symptoms                                       | 29 |
| Power-on self-test (POST) 2                            | 29 |
| POST beep codes                                        | 29 |
| Error messages                                         | 30 |
| Software-generated error messages                      | 32 |
| Diagnostic utility                                     | 32 |
|                                                        |    |

### Chapter 1. Introducing your IBM Netfinity 4000R

This chapter provides an overview of the server features and components.

We appreciate your decision to purchase an IBM® Netfinity® server. Your IBM Netfinity 4000R is a one-U-high<sup>1</sup> rack-mounted enterprise-class appliance for high-volume network transaction processing, such as Web site queries and displays. Your server is a preconfigured device in which it is not necessary to add hardware to attain functionality. Unpack the IBM Netfinity 4000R, mount it in a rack, install a supported operating system and your own selection of software, and the server is ready to "plug-in-and-go." It may be used primarily as a transaction-processor reporting to another server, or as a server itself.

Your IBM Netfinity server comes with a one-year limited warranty and IBM Netfinity Server Start Up Support.

If you have access to the World Wide Web, you can obtain up-to-date information about your Netfinity server model and other IBM Netfinity server products at the following address: http://www.ibm.com/netfinity/

### **Inventory list**

You should have the following items:

- One Netfinity 4000R server
- One rack mounting kit
  - Two slide-rail assemblies
  - One bag of screws and nut bars
- One IEC power cord
- One console bus cable
- One console adapter
- One Netfinity 4000R System CD
- The Netfinity Manager CD
- The Safety Information booklet
- The IBM Netfinity 4000R User's Handbook (this publication)
- **Note:** The power cord that comes with your server must be plugged into a properly-grounded power distribution unit (PDU).

The *Netfinity 4000R System* compact disc (CD) that comes with your system contains device drivers to use with your operating system, instructive text files, and a hard disk drive diagnostic utility.

The Netfinity Manager CD that comes with your system contains the complete Netfinity Manager product.

<sup>1</sup> Racks are marked in vertical increments of 1.75 inches each. Each increment is referred to as a unit, or a "U." A one-U-high device is 1.75 inches tall.

### Features at a glance

The following table summarizes the features of the Netfinity 4000R. Where multiple quantities are specified (1 or 2 microprocessors, for example), the actual number depends on your model of server. The model number is on the small label on the lower right front of the server, and on the label on the bottom of the server. See the model specifications on page 5.

#### Туре

· Rack-mount only

#### Microprocessor

- 1 or 2 Intel<sup>®</sup> Pentium<sup>®</sup> III microprocessors with MMX<sup>™</sup> technology
- 512 KB of level-2 cache (min)

#### Memory

- 128 MB (min) up to 2 GB
- Four dual-inline memory-module (DIMM) sockets
- 128 MB, 256 MB, or 512 MB DIMMs
- 100 MHz, error correcting code (ECC) registered synchronous dynamic random access memory (SDRAM)

#### Hard disk drives

- One or two internal SCSI hard disk
   drives
- 9GB<sup>2</sup> to 18GB each
- Maximum: 36 GB

#### SCSI controller

Adaptec AHA-2940UW/B SCSI adapter

#### CD-ROM drive

- Standard: IDE
- Slim height

#### Expansion slots

- Two 32-bit PCI slots
  - Standard: One single-channel UltraWide SCSI adapter in full length slot, controlling the hard disk drives
  - One half-length slot

#### Upgradable microcode

 BIOS code upgrades (when available) can update EEPROMs on the system board<sup>4</sup>

#### Power supply

- 150 W with voltage auto-selection (110, 120, 220, 240 V ac)
- Built-in overload protectionAutomatic restart after a
- momentary loss of power

#### Integrated functions

- Two serial ports
- Two Universal Serial Bus (USB) ports<sup>3</sup>
- One IDE internal connector, supports the system IDE CD-ROM drive
- Two full-duplex 10/100 Mbps Ethernet controller
  - Intel Ethernet 82559 controller
  - One 10BASE-T/100BASE-TX port per controller (two ports total)
  - Redundant Ethernet capability, through the connection of both Ethernet ports to the same LAN
- CT 69000 video controller
- 2 MB video memory

#### Supported operating systems

• Microsoft Windows NT Server 4.0

 $<sup>^2~</sup>$  GB equals approximately 1 000 000 000 bytes.

<sup>&</sup>lt;sup>3</sup> The operating system must support USB in order for you to use USB.

<sup>&</sup>lt;sup>4</sup> BIOS upgrades must be placed on a CD for use on the server. If you are unable to create a CD from the downloaded BIOS upgrade, contact the IBM Help Center to order a BIOS upgrade CD.

### **Model specifications**

| Model | Features                                                                                                    |
|-------|----------------------------------------------------------------------------------------------------|
| 11Y   | <ul> <li>Microprocessors: One 500 MHz with 100 MHz front side bus</li> <li>Memory: 128 MB</li> <li>Hard disk drives: One 9.1 GB, 7200 RPM</li> </ul> |
| 21Y   | <ul> <li>Microprocessors: Two 500 MHz with 100 MHz front side bus</li> <li>Memory: 512 MB</li> <li>Hard disk drives: Two 9.1 GB, 7200 RPM</li> </ul> |
| 22Y   | <ul> <li>Microprocessors: Two 500 MHz with 100 MHz front side bus</li> <li>Memory: 1 GB</li> <li>Hard disk drives: Two 9.1 GB, 7200 RPM</li> </ul>   |

### What your IBM Netfinity 4000R offers

The IBM Netfinity 4000R is designed to be cost effective, powerful, and flexible. Your server offers:

- Impressive performance using an innovative approach to SMP on models with two Pentium III microprocessors.
- Large system memory

The memory subsystem in your server supports up to 2 GB of system memory. The memory controller provides error correcting code (ECC) support for 100 MHz SDRAM memory.

· Integrated network environment support

Your Netfinity 4000R comes with two 10/100 Mbps Ethernet Controllers on the system board. Each Ethernet controller has an interface for connecting to 10-Mbps or 100-Mbps networks. The server automatically selects between 10BASE-T and 100BASE-TX. Each controller provides full-duplex (FDX) capability. Full duplex allows simultaneous transmission and reception of data on the Ethernet local area network (LAN).

• Redundant Ethernet connection

Your server provides a failover capability to a redundant Ethernet connection. If a problem occurs with the primary Ethernet connection, all Ethernet traffic associated with this primary connection is automatically switched to the redundant Ethernet connection. This switching occurs without data loss and without user intervention.

### Reliability, availability, and serviceability features

Three of the most important factors in server design are reliability, availability, and serviceability (RAS). These factors help to ensure the integrity of the data stored on your server; that your server is available when you want to use it; and that should a failure occur, you can possibly diagnose the failure and have it repaired with minimal inconvenience.

The following is a partial list of the built-in RAS features on the IBM Netfinity server.

- Power-on self-test (POST)
- Customer support center 24 hours per day<sup>5</sup>
- Error checking and correcting (ECC) memory
- Error codes and messages
- Upgradable BIOS
- Automatic restart after power failure
- Parity checking on the SCSI bus and serial ports
- Monitoring and reporting the status of cooling systems through a status indicator on the front of the server.
- Redundant Ethernet capabilities

### **Upgradable BIOS**

When BIOS upgrades are available, you can download a CD image from the http://www.ibm.com/pc/support Web pages. Instructions for applying the BIOS upgrade will be on the CD. If you are unable to create a CD yourself, you can order a BIOS upgrade CD from the IBM HelpCenter (1-800-772-2227 in the United States, 1-800-565-3344 in Canada).

<sup>&</sup>lt;sup>5</sup> Response time will vary, depending on the number and nature of calls received.

### **Placement considerations**

Multiple servers can be interconnected to serve as a single group, or cluster. Each rack can contain multiple groups of servers.

Generally, the number of servers you can install in a rack depends on how many power distribution units (PDUs), uninterruptible power supplies (UPSs), and other devices you have installed in the rack.

#### Notes:

- You must connect the power cord of each IBM Netfinity 4000R to a properly-grounded PDU. See the ServerProven list at http://www.ibm.com/pc/netfinity to locate a PDU.
- 2. For air flow reasons, when IBM Netfinity 4000Rs are mounted in succession in a rack, there must be no intervening spaces between the IBM Netfinity 4000Rs.

With the use of the console adapter that comes with your server, a console (monitor, mouse, and keyboard) is physically attached to the server.

### System specifications

#### Size

- Depth: 646 mm (25.4 in.) including front bezel
- Width: 430 mm (16.9 in.), 484 mm (19.1 in) including mounting flanges
- Height: 44 mm (1.73 in.)

#### Weight

- Maximum configuration (as shipped): 10.43 kg (23.0 lb)
- Maximum configuration with slide rails attached: 11.34 kg (25.0 lb)

#### Environment

- Air temperature:
  - System on:
    - At altitude 0–914 m (3000 ft): 10° to 35°C (50° to 95°F)
    - At altitude 914 m (3000 ft)-2134 m
    - (7000 ft): 10° to 32°C (50° to 90°F)
    - System off: -40° to 70°C (-40° to 158°F)
- Humidity:
  - System on: 8% to 80%
  - System off: 8% to 80%

#### Heat output7

- Approximate heat output in British thermal units (Btu) per hour:
  - Maximum configuration (as shipped): 306 Btu/hour (90 watts)
  - Maximum configuration (theoretical)<sup>6</sup>: 545.6 Btu/hour (160 watts)

#### **Electrical input7**

- · Sine-wave input (50/60 Hz) is required
  - Input voltage:
  - Low range:
    - Minimum: 90 V ac
    - Maximum: 137 V ac
  - High range:
    - Minimum: 180 V ac
    - Maximum: 265 V ac
  - Input kilovolt-amperes (kVA)
  - (approximately):
    - Maximum (configuration as shipped):
       0.3 kVA

#### Acoustical noise-emission values8

- Average sound-pressure levels:
  - 49 dBA idle
  - 50 dBA operating
- Declared (upper limit) sound power levels:
   6.4 bels idle
  - 6.5 bels operating

<sup>&</sup>lt;sup>6</sup> Under typical maximum configurations, the heat output will be substantially below the theoretical maximum.

<sup>7</sup> Power consumption and heat output vary depending on the number and type of optional features installed and the power-management optional features in use.

<sup>&</sup>lt;sup>8</sup> These levels were measured in controlled acoustical environments according to ISO 7779, and are reported in accordance with ISO 9296. The declared sound power levels indicate an upper limit, below which a large portion of machines operate. Sound pressure levels in your location might exceed the average 1-meter values stated because of room reflections and other nearby noise.

### Controls, indicators, and connectors

The most commonly used controls and status indicators are on the front of your server. All connectors are on the back of your server.

### **Front View**

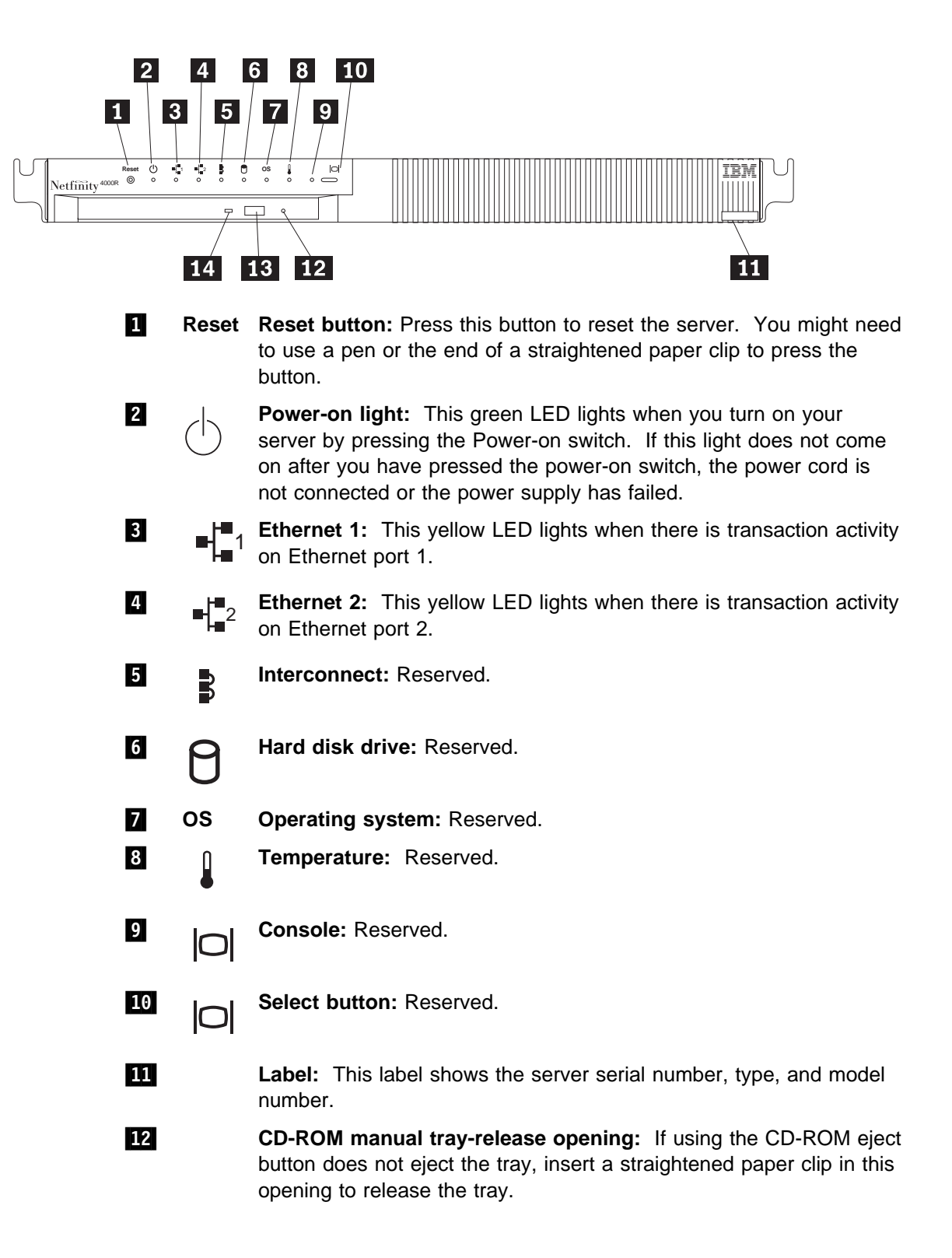

CD-ROM eject button: Press this button to release a CD from the CD-ROM drive.
 Note: If the CD tray does not extend, insert the end of a straightened paper clip into the manual tray-release opening and gently pull the tray open.
 CD-ROM drive in-use light: This light comes on when the CD-ROM drive is accessed.

### **Back View**

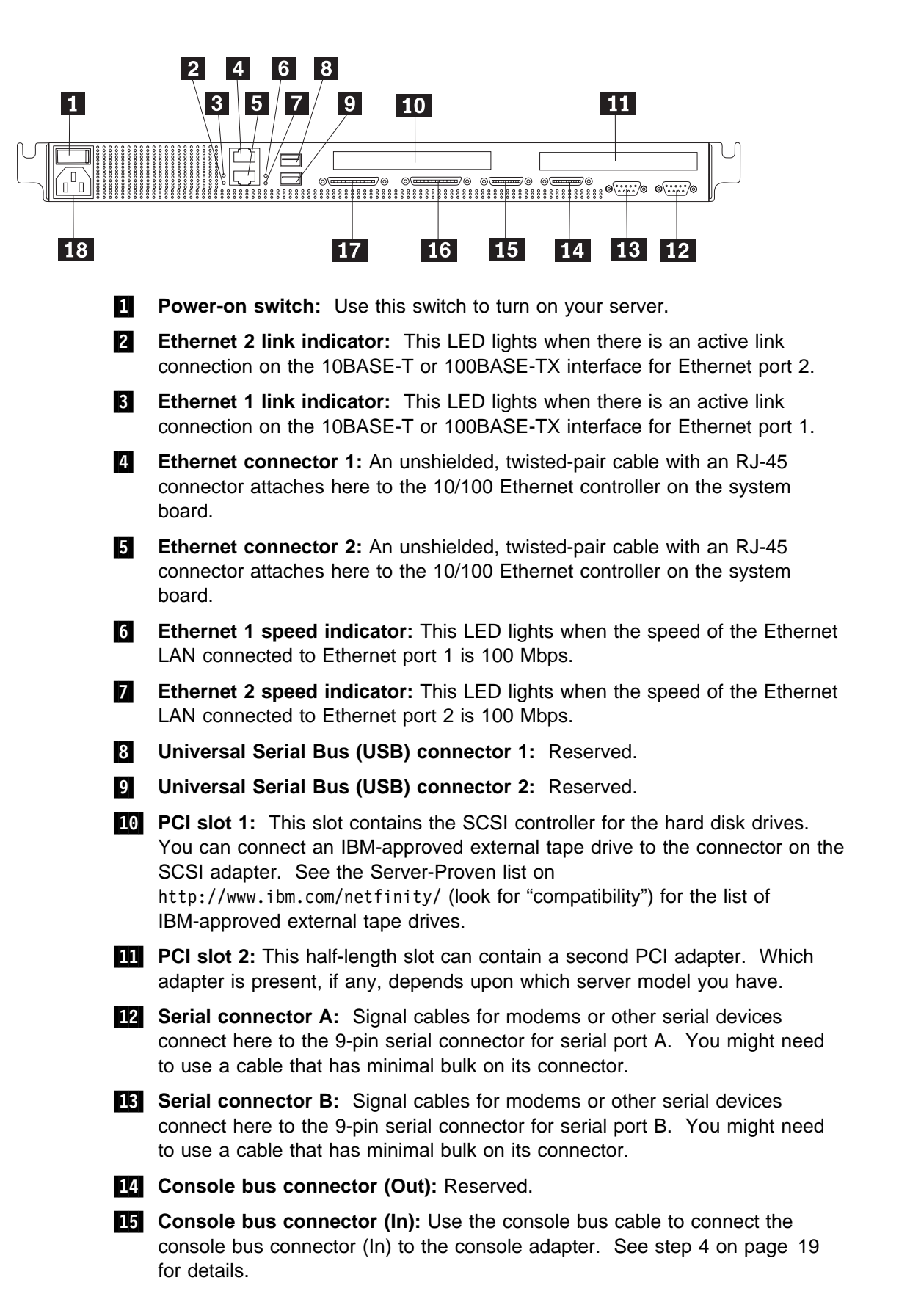

- 16 Option 2: Reserved.
- 17 Option 1: Reserved.
- **18 Power cord connector:** Attach the power cord here.

### Chapter 2. Installing the server in the rack enclosure

This chapter provides instructions for installing your server in a rack enclosure.

#### - Important

- If a Netfinity EXP15 is installed in the same rack as the IBM Netfinity 4000R, the IBM Netfinity 4000R must be installed with at least one U (1.75 in. of vertical measurement) between itself and the Netfinity EXP15. This might require moving the Netfinity EXP15 to a different position in the rack.
- For air flow reasons, when IBM Netfinity 4000Rs are mounted in succession in a rack, there must be no intervening spaces between the IBM Netfinity 4000Rs.

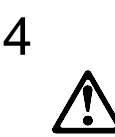

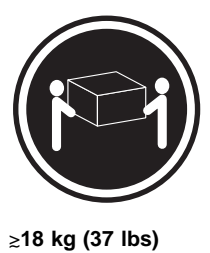

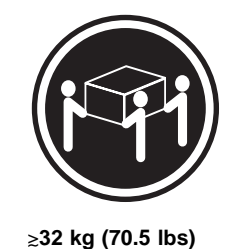

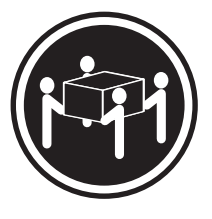

≥55 kg (121.2 lbs)

#### CAUTION:

Use safe practices when lifting.

This chapter is divided into two sections: preparing the rack, and installing the server.

#### What you will need

In addition to the items in the inventory list in Chapter 1, "Introducing your IBM Netfinity 4000R," you will need the following items to install the server in a rack:

- Phillips screwdriver
- Flat-blade screwdriver
- Pliers or box wrench
- The documentation that comes with the rack

### Preparing the server

- 1. Remove the two screws from the left side of the server. (These screws also hold the top cover on—do not attempt to remove the cover.)
- 2. Remove the two screws from the right side of the server.

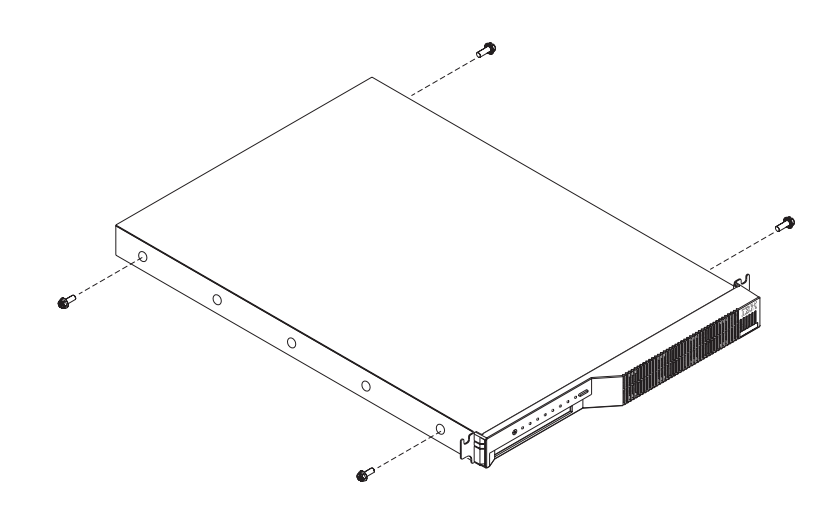

- 3. Attach the inner slide section of each slide rail assembly to the side of the server.
  - a. Pull the inner slide from each slide rail assembly until the safety latch locks.
  - b. Press the safety latch 1; then, pull the inner slide firmly until it detaches from the outer slide rail.

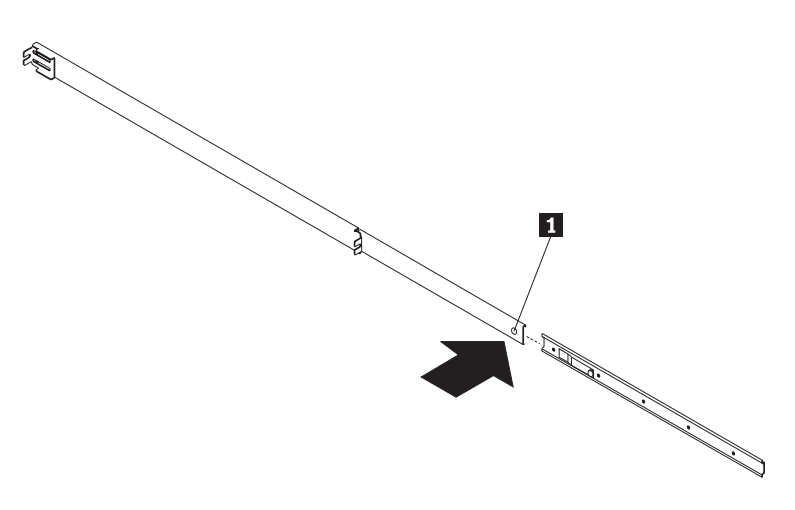

- c. Align the holes on the inner slide with the holes on the side of the server; then, attach the slide with three screws from the rack mount kit and the two screws you removed earlier.
  - **Note:** If there are only enough screws in the rack mount kit to use two additional screws on each side, instead of three, install the rack mount kit screws in the second and fourth screw holes on each side of the server.

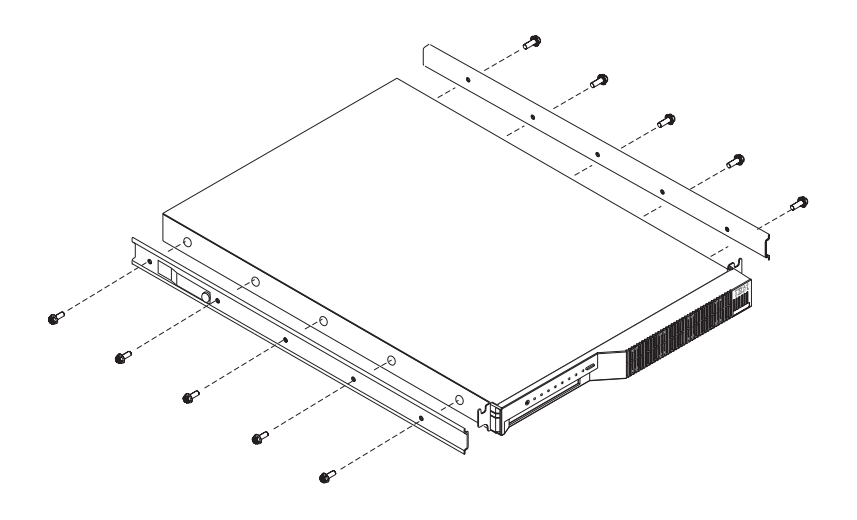

### **Preparing the rack**

#### Important:

- 1. Installing the server in a rack might require two people.
- 2. To ensure cabinet stability, install heavier devices such as UPSs starting from the bottom of the rack enclosure.
- 3. If you are installing different server and server models in the rack enclosure, install the heaviest models in the lower part of the rack enclosure.
- 4. If you are installing multiple servers in the rack, install all the nut bars and slide rails for all the servers first, then install each server in the rack.
- 5. Review the documentation that comes with your rack enclosure for safety or cabling considerations. Ensure that your planned installation is within the rack enclosure guidelines for heat generation, electrical requirements, air flow and mechanical loading.

Complete the following procedure to attach the mounting hardware to the rack enclosure.

#### Notes:

- a. You must align the slide rails correctly or the installation cannot be completed.
- b. The slide rail assemblies each have two screws on the rear bracket to allow for length adjustment.
- 1. Remove the door from the rack and store it. The server requires more ventilation than the rack door allows. See your rack documentation for details on removing the door.

- 2. Select the U-unit the server will occupy in the rack.
- 3. Attach a nut bar to the front rack rail:
  - a. Position a nut bar 1 behind the front rack rail 3, in the U-unit for the server.
  - b. Insert two screws (M6 by 16 mm) 2 through the holes in the rack rail and the nut bar.
  - c. Tighten the screws until the nut bar is approximately 4 mm (.16 in.) from the rack rail.

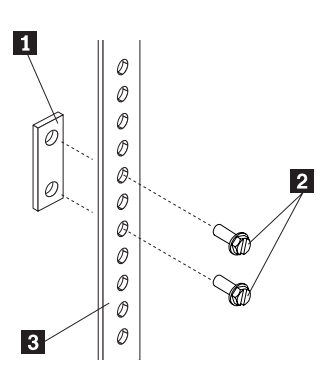

- 4. Attach nut bars to the other three corners of the U-unit in the same way.
- 5. Attach the slide rail assemblies to each side of the rack.
  - a. Place the tabs of the slide rail assembly front bracket 2 between the front rack rail 1 and the nut bar 3. The bracket fits *between* the top and bottom screws.

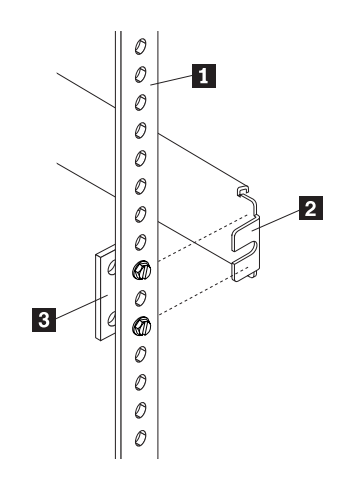

b. Place the tabs 2 of the slide rail assembly rear bracket between the nut bar 5 and the rear rack rail 1. If necessary, loosen the screws 3 at the rear of the slide-rail assembly and adjust the length of the slide-rail to fit the rack. Tighten the adjustment screws 3.

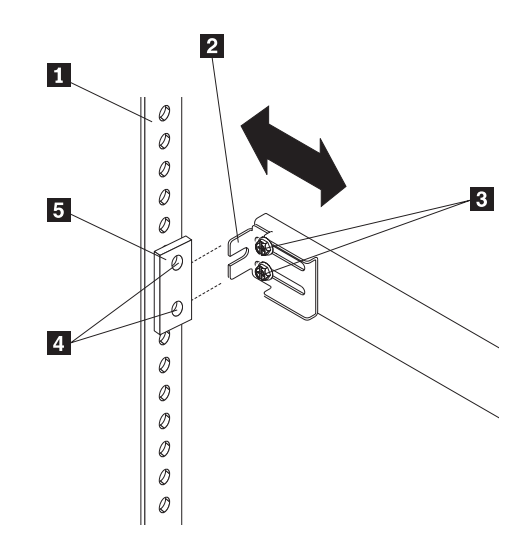

- c. Push the slide-bracket assemblies to the outermost positions on the rack. Make sure that the slides on the slide-rail assembly will extend out from the front of the rack.
- d. Tighten the screws at the front and rear of the U-unit.
- e. Attach the other slide rail assembly into the U-unit in the same way.

### Installing the server

Complete the following procedure to install the server into the rack enclosure.

- 1. Mount the server on the slide rails.
  - a. Extend the slide rails until they lock into place.
  - b. Position the server horizontally, with the LED panel at the left.
  - c. Align the inner slides on the sides of the server with the slide rails; then, slide the server onto the outer slide about 5 cm (2 in.), until the server stops.
  - d. Press the safety latches **1** on the slide rails and slide the server further onto the outer slide, until the slide rails click into place.
  - e. Press the safety latches **1** on the slide rails again and slide the server part of the way into the rack enclosure.
    - **Note:** When the server is fully extended, safety latches on the slide rails lock into place. This prevents the server from being accidentally pulled out too far and dropped. To release the safety latch, press in.

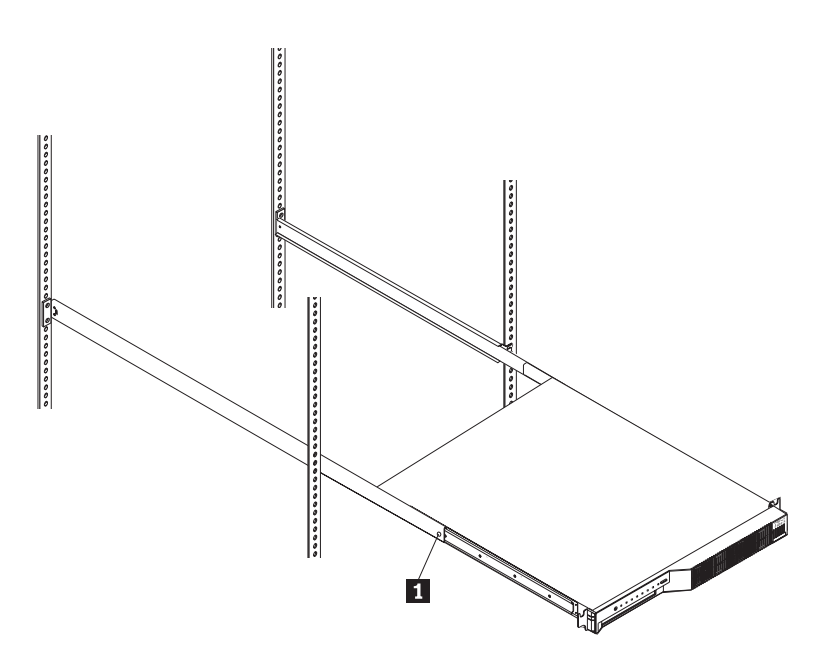

- 2. Install the server in the rack.
  - a. Remove the top screw holding the front of each slide rail assembly in the rack.
  - b. Slide the server the rest of the way into the rack enclosure.
  - c. Reinsert the screws you removed, putting them through the slot in the server mounting flange, the mounting rail, the slide-rail assembly bracket, and the nut bar. Tighten the screws.

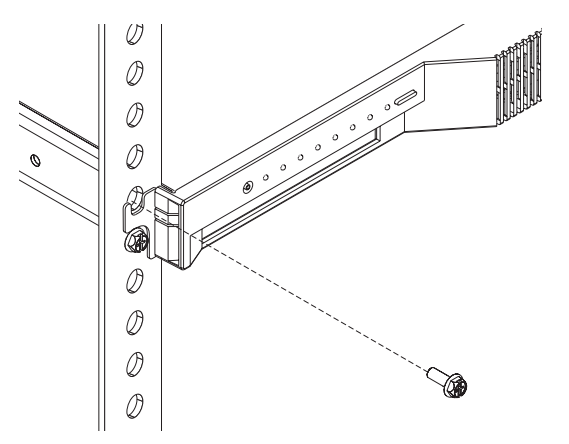

- 3. Connect the console bus cable **1** to the console bus (In) port.
- 4. Connect the other end of the console bus cable 1 to the console adapter 2.

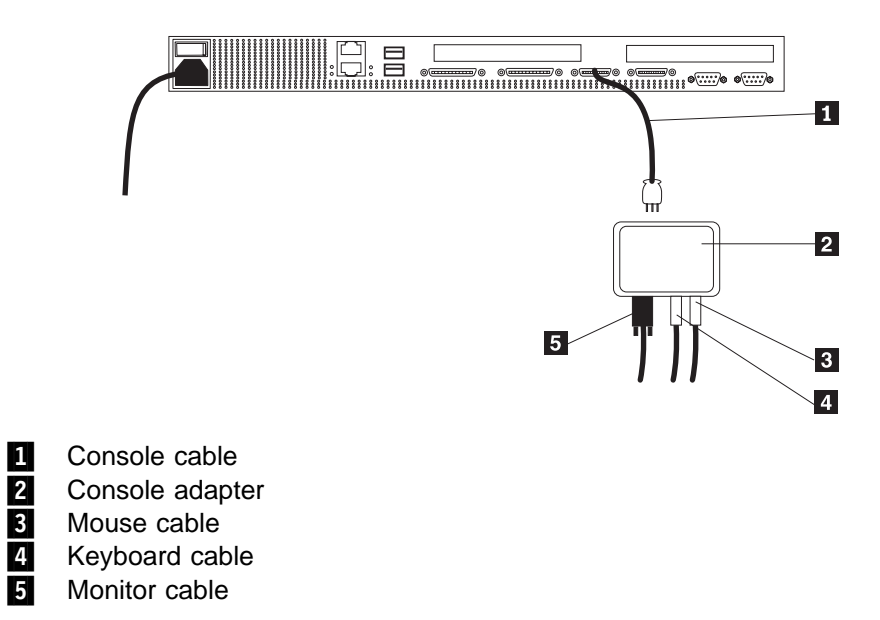

#### **Console adapter**

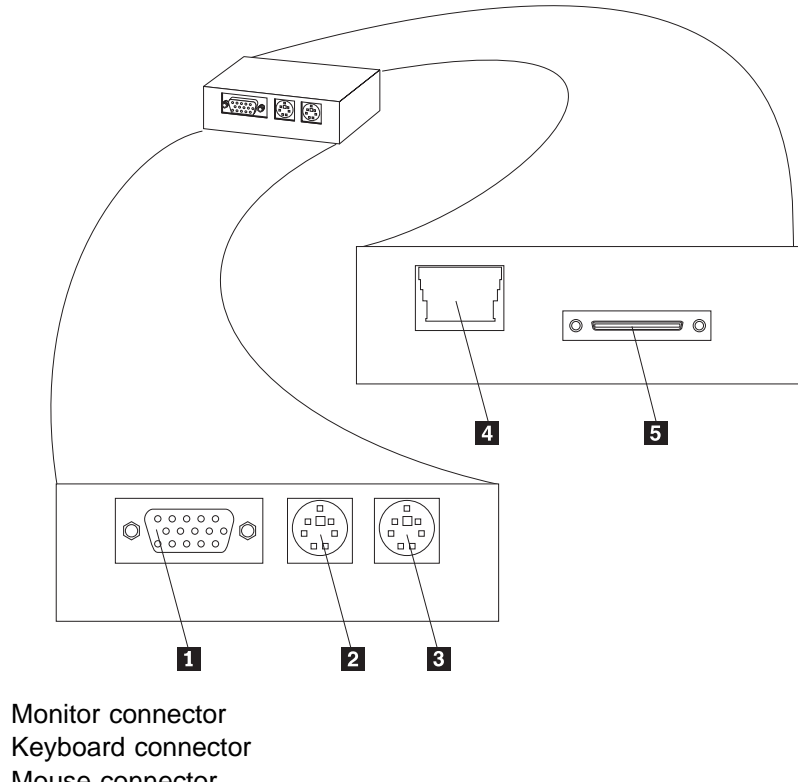

- 3 Mouse connector
- 4 Unused

1

2

- 5 Console cable connector
- 5. Connect all device cables and connectors to the server.
- Connect the power cord to the server. Connect the other end of the power cord to a properly-grounded power distribution unit (PDU). See the ServerProven list at http://www.ibm.com/pc/netfinity to locate a PDU.
- 7. Connect the keyboard, mouse, and monitor to the console adapter.
- 8. Connect the PDU power cable to a properly-grounded power outlet.
- 9. Turn on the server by setting the power-on switch at the rear of the server to On.

### Removing the server from the rack

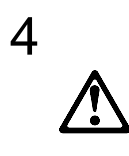

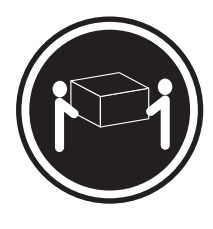

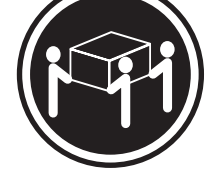

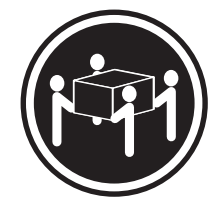

≳18 kg (37 lbs)

≳32 kg (70.5 lbs)

≳55 kg (121.2 lbs)

### CAUTION: Use safe practices when lifting.

To pull the server forward, or to remove it from the rack, perform the following steps.

- 1. Shut down the server operating system.
- 2. Set the server power-on switch to Off.
- 3. Disconnect the power cable and all other cables from the rear of the server.
- 4. On each side of the server front, remove the screw holding the mounting flange to the rack (the top screw).
- 5. Pull the server forward until the safety latch on the slide rails locks.
- 6. To remove the server completely from the rack, press the safety latch on each slide rail; then, pull the server from the slide rails. Place the server on a flat, non-conductive surface.

### Chapter 3. Using the setup utility

Use the setup utility to change only the items in the following table, unless explicitly instructed to change other items. *Selecting or changing any other options could cause your server to function incorrectly.* 

To start the setup utility, restart the server and press the Del key as soon as the message Press Del to run setup appears on the first screen during restart.

When you select an item from the Setup Utility menu, a window with two panes is displayed. One pane contains the list of options for that item; the other pane contains the possible settings for the highlighted option in the list.

- Use the up arrow and down arrow keys to scroll through the list. On some options, the list is longer than the pane can display; you must scroll down to see all the items in the list.
- Use the PgUp and PgDn keys to change the settings for the highlighted option.
- Press the Esc key to return to the Setup Utility main menu.

| Menu item                  | ltems you can change                                                                                                    |
|----------------------------|----------------------------------------------------------------------------------------------------|
| Standard CMOS Setup        | Date and time                                                                                                    |
| Advanced CMOS Setup        | BootUp Num-Lock—on or off<br>Password Check—Always, or Setup<br>utility only                                                                                                    |
| Peripheral Setup           | Serial ports—enable or disable                                                                                                    |
| Change User Password       | (This option is active only if the supervisor password has been set) Change or disable the user password.                                                                               |
|                            | Note: The user password is<br>automatically removed when the<br>supervisor password is<br>removed.                                                                                      |
|                            | When the password is set, a password<br>prompt is presented at the occasion<br>specified in the Password Check option<br>in Advanced CMOS Setup.                                        |
| Change Supervisor Password | Enter or change the supervisor<br>password. When this option is set, you<br>must log in to the server with the<br>supervisor password if you want to<br>change the supervisor password. |
|                            | <b>Note:</b> Removing the supervisor password automatically removes the user password.                                                                                                  |
|                            | When the password is set, a password<br>prompt is presented at the occasion<br>specified in the Password Check option<br>in Advanced CMOS Setup.                                        |

| Menu item              | ltems you can change                                                   |  |
|------------------------|------------------------------------------------------------------------|--|
| Save Settings and Exit | Save any changes you made and exit the setup utility.                  |  |
| Exit Without Saving    | Exit the setup utility without saving any changes you might have made. |  |

### Chapter 4. Installing the operating system

This chapter provides instructions for installing and configuring the operating system in your server.

### What you need

To install Microsoft<sup>®</sup> Windows NT<sup>®</sup> Server 4.0 on the server, you need the following items:

- A licensed copy of the Windows NT Server 4.0 CD
- Windows NT Service Pack 5 (see the Microsoft Web site for instructions on downloading and installing the service pack)
- The Netfinity 4000R System CD that comes with your server

### What to do

Complete the following procedure to install Windows NT Server 4.0 and Service Pack 5.

1. Insert the Windows NT Server 4.0 CD in the CD drive and set the power-on switch to On. Press the Select button to connect the console (monitor, keyboard, and mouse) to this server.

The system automatically enters the Windows NT Setup, examines the server for components, and displays the Welcome to Setup window.

- 2. In the Welcome to Setup window, press Enter. The system displays a list of recognized hardware.
- 3. Press Enter to accept the recognized hardware in the list.
- 4. If the system displays a window discussing the number of cylinders on the hard disk drive and the possible need for additional software, press Enter to continue.
- 5. If the system displays a window indicating the hard disk drive is empty or the operating system is invalid or corrupted, press C to continue.
- 6. Read and accept the license agreement (page down; at the end, press F8).
- 7. When the system displays a new list of hardware and software components detected, press Enter to accept the list. You will address specific hardware and software information later in this procedure.
- 8. Partition and format the hard disk drive as desired.
- 9. Remove the Windows NT Server CD when directed and press Enter to restart the system.
- 10. Re-insert the Windows NT Server CD when requested.
- 11. When the system displays the window about searching for a network adapter:
  - a. Click the Select From List button.
  - b. Click the Have Disk button.

- c. Remove the Windows NT Server 4.0 CD and insert the *Netfinity 4000R System* CD.
- d. In the box labeled **Copy manufacturer's files from**, type the path to the Ethernet driver as follows:

<u>d</u>:\ethernet

where *d* is the drive letter for the CD-ROM. Click **OK**.

e. Select

IBM 10/100 Ethernet PCI Adapter

from the list of drivers on the CD. Click OK.

The program takes you through configuring network protocols and services, then copies the file from the *Netfinity 4000R System* CD.

- 12. When the Copy Error window opens (a normal event when installing drivers not on the Windows NT Server 4.0 CD):
  - a. Make sure the box labeled **Copy files from** contains the path D:\I386.
  - b. Remove the *Netfinity 4000R System* CD and reinsert the Windows NT Server 4.0 CD.
  - c. Click the **Skip File** button. (The system will copy the file and all others needed from the Windows NT Server 4.0 CD.)
- 13. Specify the network information as requested.
- 14. When the Display Settings window is displayed, accept the standard settings. You will address the video information later in this procedure.
- 15. Follow the instructions to remove the Windows NT Server 4.0 CD and restart the system.
- 16. When the system has restarted completely and the Windows NT desktop displays on the monitor, insert the *Netfinity 4000R System* CD.
- 17. With the cursor on the desktop background, right-click the mouse. Click **Properties** from the menu.
- 18. From the Display Properties window:
  - a. Click the Settings tab.
  - b. Click the **Display Type** button
  - c. Click the Change button
  - d. Click the Have Disk button
  - e. In the box labeled **Copy manufacturer's files from**, type the path to the display driver as follows:

<u>d</u>:\video

where *d* is the drive letter for the CD-ROM. Click **OK**.

f. Select

Chips Video Accelerator (65545/48/50/54/55 68554 69000)

from the list of drivers on the CD. Click **OK**; then, click **Close**.

19. When asked if you want to restart the system now, click **No**. You will restart the system later.
- 20. From the Windows NT desktop, click Start —> Settings —> Control Panel —> SCSI Adapters.
- 21. From the SCSI Drivers window:
  - a. Click the Drivers tab.
  - b. Click the Add button
  - c. Click the Have Disk button
  - d. In the input box labeled **Copy manufacturer's files from**, type the path to the SCSI driver as follows:
    - <u>d</u>:\scsi\adap2940

where *d* is the drive letter for the CD-ROM. Click **OK**.

e. Select

Adaptec AHA290x/291x/294x/394x/4944/AIC78xx PCI SCSI Controller(NT 4.0)

from the list of drivers on the CD. Click OK.

- f. When the message stating that a driver is already installed displays, click the **New** button.
- g. Type the drive and path to the SCSI driver again. Click Continue.
- 22. After the driver has been copied, remove the *Netfinity 4000R System* CD and click the **Yes** button to restart the system.
- 23. When the system restarts and displays the New graphics driver has been detected message, click **OK**.
- 24. In the Display Properties window, set the properties for your display; then, click the **Test** button to test the new properties.
- 25. Click the **Apply** button to see the results. Change the properties if needed, or click **OK** to accept the properties.
- 26. Install the Windows NT Service Pack 5, using the instructions from Microsoft Corporation.
- 27. Restart the system for the changes to take effect.

Install any additional software for your use, such as system administrative or maintenance software or application programs.

Your server is ready for use.

# Chapter 5. Solving problems

This chapter provides information on IBM Netfinity 4000R error conditions, POST beep codes, error codes, error messages, and any diagnostic tools that might be available.

### **General symptoms**

| lf                                                                                            | Then                                                                                                    |  |  |
|-----------------------------------------------------------------------------------------------|----------------------------------------------------------------------------------------------------|--|--|
| <ul> <li>Your server does not start when<br/>you press the power switch</li> </ul>            | Follow the instructions in Appendix A,<br>"Help and service information" on                                                                                    |  |  |
| <ul> <li>Your server starts but does not<br/>respond to communication<br/>requests</li> </ul> | IBM.                                                                                                    |  |  |
| Your server beeps during POST, before the display is initialized                              | Record the number of beeps. Then,<br>follow the instructions in Appendix A,<br>"Help and service information" on<br>page 73 to place a service call to<br>IBM. |  |  |

### **Power-on self-test (POST)**

Each time you turn on your server, it performs a series of tests that check the operation of the base computer. This series of tests is called the *power-on self-test* (*POST*).

POST does the following:

- · Checks basic system-board operations
- · Checks the memory operation
- Compares the current system configuration with that established by the Configuration/Setup Utility program
- · Starts the video operation
- · Verifies that the hard disk drive and the CD-ROM drive are working

## **POST beep codes**

If POST detects a problem, you will hear one or more beeps. Any beep before the video initializes indicates an error.

In most cases, an error code appears in the top left corner of the screen, and in some cases a description of the error is displayed beside the code. (Note that the screen will sometimes display multiple error codes and descriptions.)

| If the server<br>beeps          | Then                                                                                                    |
|---------------------------------|----------------------------------------------------------------------------------------------------|
| Six times                       | 1. Disconnect and reconnect the keyboard cable.                                                                                                    |
|                                 | 2. If the server still beeps, try a different keyboard.                                                                                                    |
|                                 | <ol> <li>If the server still beeps, follow the instructions in<br/>Appendix A, "Help and service information" on page 73 to<br/>place a service call to IBM.</li> </ol> |
| Any other<br>number of<br>beeps | Follow the instructions in Appendix A, "Help and service information" on page 73 to place a service call to IBM.                                                        |

# Error messages

| Error message            | Explanation                                                                                                    |
|--------------------------|----------------------------------------------------------------------------------------------------|
| C:Drive Error            | No response from hard disk drive C.                                                                                                    |
| - or-<br>C:Drive Failure | Action: Run the hard disk drive diagnostic utility (see "Diagnostic utility" on page 32 for instructions). Record the results. If the diagnostic utility result is "Fail":                                                                               |
|                          | <ul> <li>Try a low-level format (press Ctrl-A during startup) on the drive.</li> </ul>                                                                                                    |
|                          | Attention: A low-level format will erase any data on the drive.                                                                                                    |
|                          | <ul> <li>If you are not willing to perform a low-level<br/>format, or if the format did not correct the<br/>problem, follow the instructions in Appendix A,<br/>"Help and service information" on page 73 to<br/>place a service call to IBM.</li> </ul> |
| D:Drive Error            | No response from hard disk drive D.                                                                                                    |
| - or-<br>D:Drive Failure | Action: Run the hard disk drive diagnostic utility (see "Diagnostic utility" on page 32 for instructions). Record the results. If the diagnostic utility result is "Fail":                                                                               |
|                          | <ul> <li>Try a low-level format (press Ctrl-A during startup) on the drive.</li> </ul>                                                                                                    |
|                          | Attention: A low-level format will erase any data on the drive.                                                                                                    |
|                          | <ul> <li>If you are not willing to perform a low-level<br/>format, or if the format did not correct the<br/>problem, follow the instructions in Appendix A,<br/>"Help and service information" on page 73 to<br/>place a service call to IBM.</li> </ul> |

| Error message                  | Explanation                                                                                                    |  |  |
|--------------------------------|----------------------------------------------------------------------------------------------------|--|--|
| CMOS Checksum<br>Failure       | CMOS RAM checksum is different from the previous value.                                                                                                    |  |  |
|                                | <b>Action:</b> Run the setup utility and save the settings (see Chapter 3, "Using the setup utility" on page 23).                                                                                         |  |  |
| CMOS System Options<br>Not Set | The values stored in CMOS RAM have been destroyed.                                                                                                    |  |  |
|                                | <b>Action:</b> Run the setup utility and save the settings (see Chapter 3, "Using the setup utility" on page 23).                                                                                         |  |  |
| CMOS Display Type<br>Mismatch. | The video type in CMOS RAM does not match the type detected.                                                                                                    |  |  |
|                                | <b>Action:</b> Run the setup utility and change the video type (see Chapter 3, "Using the setup utility" on page 23).                                                                                     |  |  |
| CMOS Memory Size<br>Mismatch   | The amount of memory found by the BIOS is different from the amount of CMOS RAM.                                                                                                    |  |  |
|                                | <b>Action:</b> Run the setup utility and save the settings (see Chapter 3, "Using the setup utility" on page 23).                                                                                         |  |  |
| CMOS Time and Date             | The date and time are not set in CMOS.                                                                                                    |  |  |
| Not Set                        | <b>Action:</b> Run the setup utility and set the date and time (see Chapter 3, "Using the setup utility" on page 23).                                                                                     |  |  |
| Keyboard Error                 | The keyboard has a timing problem.                                                                                                    |  |  |
|                                | <b>Action:</b> Run the setup utility; in Advanced Setup set <i>Keyboard</i> to <i>Not Installed</i> to skip the keyboard POST routines.                                                                   |  |  |
| KB/Interface Error             | There is an error in the keyboard connector.                                                                                                    |  |  |
|                                | <b>Action:</b> Disconnect and reconnect the keyboard cable. If the problem still occurs, follow the instructions in Appendix A, "Help and service information" on page 73 to place a service call to IBM. |  |  |
| No ROM BASIC                   | Cannot find a bootable sector on drive C: or CD-ROM. Cannot find ROM BASIC. The operating system is not installed.                                                                                        |  |  |
|                                | <b>Action:</b> Install a supported operating system on the server.                                                                                                    |  |  |

| Error message                                                | Explanation                                                                                                    |
|--------------------------------------------------------------|----------------------------------------------------------------------------------------------------|
| All other error<br>messages, or a<br>recurrence of a problem | An error has occurred that requires service.<br><b>Action:</b> Record the error message and any other<br>symptoms; then, follow the instructions in<br>Appendix A, "Help and service information" on<br>page 73 to place a service call to IBM. |

### Software-generated error messages

These messages appear if a problem or conflict is detected by the application program, the operating system, or both. Error messages for operating-system and other software problems are generally text messages, but they also can be numeric messages. For information about these software error messages, refer to the information that comes with the operating system or application program, or both.

### **Diagnostic utility**

If you suspect a problem with a hard disk drive, or have received an error message indicating a hard disk drive problem, or are preparing to make a service call to the IBM HelpCenter, run the hard disk drive diagnostic utility and record the results.

To run the hard disk drive utility,

- Insert the Netfinity 4000R System CD in the CD-ROM drive
- · Restart the server.
- When the menu is presented, press 1 to select the diagnostics.
- Select the test to run, or other options in the utility.

# Section 2. Netfinity Manager

| Chapter 6. Netfinity Manager                                   | 35       |
|----------------------------------------------------------------|----------|
| Managing your IBM Netfinity server with Netfinity Manager      | 35       |
| Netfinity Manager documentation                                | 36       |
| Road map                                                       | 36       |
|                                                                |          |
| Chapter 7. Netfinity Manager system requirements               | 37       |
| Chapter 8. Starting the Netfinity Manager installation program | 39       |
| Chapter 9. Netfinity Manager database support                  | 45       |
| DB2 database support                                           | 45       |
| System requirements                                            | 45       |
| Installing and configuring the database                        | 46       |
| Activating the database                                        | 47       |
| Granting and revoking database privileges                      | 47       |
| Deleting the database                                          | 49       |
| Lotus Notes database support                                   | 50       |
| System requirements                                            | 50       |
| Installing the database                                        | 50       |
| Browsing the Netfinity Manager Lotus Notes database            | 51       |
| ODBC database support                                          | 52       |
| System requirements                                            | 52       |
| ODBC database configuration                                    | 52       |
| Creating the Netfinity tables                                  | 53       |
| Supported and certified databases                              | 55       |
|                                                                |          |
| Chapter 10. Starting Netfinity Manager                         | 57       |
| Netfinity Manager Service Manager                              | 57       |
| Netfinity Manager service descriptions                         | 58       |
| Advanced System Management                                     | 59       |
| Alert Manager                                                  | 59       |
| Alert on LAN configuration                                     | 59       |
| Capacity Management                                            | 59       |
| Cluster Manager                                                | 60       |
| Critical File Monitor                                          | 60       |
| DMI Browser                                                    | 60       |
| ECC Memory Setup                                               | 60       |
| Event Scheduler                                                | 60       |
| File Transfer                                                  | 60       |
| Power-On Error Detect                                          | 60       |
| Predictive Failure Analysis                                    | 61       |
| Process Manager                                                | 61       |
|                                                                | 61       |
| Remote Session                                                 | 61       |
| Remote System Manager                                          | 61       |
| Remote Workstation Control                                     | 61       |
| Scroon View                                                    | 61       |
| Security Manager                                               | 60<br>60 |
| Serial Connection Control                                      | 02<br>60 |
| Service Configuration Manager                                  | 62<br>62 |
|                                                                | 02       |

| Software Inventory                                           | 62             |
|--------------------------------------------------------------|----------------|
| System Diagnostics Manager                                   | 62             |
| System Information Tool                                      | 63             |
| System Monitor                                               | 63             |
| System Partition Access                                      | 63             |
| System Profile                                               | 63             |
| Update Connector Manager                                     | 63             |
| Web Manager Configuration                                    | 64             |
| Delaying Netfinity Manager startup on OS/2 systems           | 64             |
| Chapter 11. Getting more information about Netfinity Manager | 65             |
| Chapter 12. Installation options                             | 67<br>67<br>68 |

# Chapter 6. Netfinity Manager

Netfinity Manager is a group of distributed applications designed to enhance the hardware systems-management capabilities of a network. Netfinity Manager has a flexible, modular design that allows for a variety of system-specific installations. Each of these installation configurations provides a set of Netfinity Manager services that enables you to perform, locally, a variety of powerful hardware systems-management and monitoring functions.

Netfinity Manager provides powerful hardware systems-management capabilities, including access to all systems on the network that are running Netfinity Manager or Client Services for Netfinity Manager. In addition to all standard Client Services for Netfinity Manager functions, Netfinity Manager also features bidirectional file and directory transfers, remote screen captures, and remote command-line sessions. Netfinity Manager also enables you to export data collected by System Information Tool, System Profile, Software Inventory, and System Monitor to a DB2, Lotus Notes, or SQL or DB2 via an open database connectivity (ODBC) database (ODBC export is available on Windows NT systems only). Finally, Netfinity Manager enables some services to be started at scheduled times and dates for simplified, automated systems management.

Netfinity Manager also provides two powerful features that enable you to access the Netfinity Manager system and all Netfinity Manager systems in the managing system network from a system that is not attached to the managing system network:

Serial Connection Control

Use the Serial Connection Control service to use a Netfinity Manager system modem to establish a connection with any Netfinity Manager system that has a modem. Once this connection is established, the Netfinity Manager has full access to Netfinity Manager services, just as though the remote system were part of the managing system network.

Netfinity Manager for Web

The Netfinity Manager for Web enables access and remote control of the Netfinity Manager system over the Internet, using any system that has an Internet connection and a World Wide Web (WWW) browser. With the Netfinity Manager for Web, the Netfinity Manager systems can be accessed and managed from anywhere in the world.

### Managing your IBM Netfinity server with Netfinity Manager

The copy of Netfinity Manager that is included with the IBM Netfinity 4000R entitles you to one Netfinity Manager installation. You are also entitled to additional installations of Client Services for Netfinity Manager. To use Netfinity Manager to monitor and manage this IBM appliance, install Netfinity Manager on a system in your network that you will use as a system-management console, and then install Client Services for Netfinity Manager on your IBM Netfinity 4000R. You can also install additional copies of Client Services for Netfinity Manager on other systems in your network. Furthermore, additional Netfinity Manager and Client Services for Netfinity Manager and Client Services for Netfinity Manager and Client Services for Netfinity Manager and Client Services for Netfinity Manager and Client Services for Netfinity Manager and Client Services for Netfinity Manager and Client Services for Netfinity Manager Icenses are available for purchase from your IBM representative.

**Note:** Netfinity Manager and Client Services for Netfinity Manager are supported on systems running many operating systems, including OS/2, Windows 95, Windows 98, and Novell NetWare. The Netfinity 4000R supports Windows NT 4.0; therefore this section provides instructions for Windows NT 4.0 installations only. For information on how to install Netfinity Manager or Client Services for Netfinity Manager on a system other than your Netfinity 4000R, that is running OS/2 Warp Connect, OS/2 Warp 4.0, Windows 95, Windows 98, Windows NT 3.51, Novell NetWare, or SCO UnixWare, refer to the online documentation included on your Netfinity Manager CD-ROM. For information about the online information included with your Netfinity Manager CD-ROM, see Chapter 11, "Getting more information about Netfinity Manager" on page 65.

### **Netfinity Manager documentation**

Online versions of all Netfinity Manager documentation are included in the \DOCS directory on the Netfinity Manager CD that comes with your server. These documents are provided in Adobe Acrobat format (\*.PDF). For more information on included documentation, see Chapter 11, "Getting more information about Netfinity Manager" on page 65.

### Road map

Use Table 1 to find the information you need to get started with Netfinity Manager.

| Table 1. Getting Started Road Map              |                                                                             |  |  |  |
|------------------------------------------------|-----------------------------------------------------------------------------|--|--|--|
| If you want to                                 | Refer to                                                                    |  |  |  |
| Install Netfinity Manager                      | Chapter 8, "Starting the Netfinity Manager installation program" on page 39 |  |  |  |
| Learn about installation options               | Chapter 12, "Installation options" on page 67                               |  |  |  |
| Learn about Netfinity Manager database support | Chapter 9, "Netfinity Manager database support" on page 45                  |  |  |  |
| Learn about system requirements                | Chapter 7, "Netfinity Manager system requirements" on page 37               |  |  |  |
| Read about Netfinity Manager                   | Chapter 6, "Netfinity Manager" on page 35                                   |  |  |  |
| Start the installation program                 | Chapter 8, "Starting the Netfinity Manager installation program" on page 39 |  |  |  |
| Start Netfinity Manager                        | Chapter 10, "Starting Netfinity Manager" on page 57                         |  |  |  |
| Install Client Services for Netfinity Manager  | Chapter 11, "Getting more information about Netfinity Manager" on page 65   |  |  |  |

# Chapter 7. Netfinity Manager system requirements

The minimum system requirements for Netfinity Manager for Windows NT are:

- Microsoft Windows NT version 4.0 or later
- Approximately 17 MB–20 MB of hard disk space (space required depends on system configuration)
- A LAN adapter card and one or more of the following communications protocols:
  - TCP/IP (must be WinSock Version 1.1-compatible; required for Netfinity Manager with Web Enhancement)
  - NetBIOS
    - **Note:** The Netfinity Manager NetBIOS requirements are three names, two sessions, and nine network control blocks (NCBs).
  - IPX
  - SNA

Netfinity Manager supports the following SNA protocol stacks:

| <b>Operating System</b> | Supported SNA Stack                                                                                                    |
|-------------------------|----------------------------------------------------------------------------------------------------|
| Windows NT              | Microsoft SNA Server version 2.11 with Service Pack<br>1 and WCPIC32.DLL dated 01/22/97 or later. This<br>DLL is available from Microsoft. |
|                         | Note: Oustance using Notfinity Manager with                                                                                                |

- Note: Systems using Netfinity Manager with Microsoft SNA Server cannot communicate with systems running the Microsoft SNA Server client. Netfinity Manager supports only server-to-server communications between systems running Microsoft SNA Server software. However, Netfinity Manager systems running Microsoft SNA Server can communicate with Netfinity Manager systems using any of the other supported SNA stacks.
- A 9600 baud or greater modem (optional).

The hard disk requirement for Client Services for Netfinity Manager is 6.5 MB–9 MB of hard disk space. All other system requirements are the same as for Netfinity Manager for Windows NT.

#### Notes:

- 1. Serial Connection Control will not function on systems that do not have a properly installed and configured modem.
- 2. To most effectively manage Windows NT systems, any user that will be using Netfinity Manager on a Windows NT system (locally or remotely) must have administrator-level access to the system.

# Chapter 8. Starting the Netfinity Manager installation program

This chapter gives instructions for installing Netfinity Manager on a server. Netfinity Manager can be installed on the IBM Netfinity 4000R, but not all options apply to the IBM Netfinity 4000R. These options are identified in this section.

For instructions on installing Client Services for Netfinity Manager, see the documentation listed in Chapter 11, "Getting more information about Netfinity Manager" on page 65.

To start the Netfinity Manager installation program on a system that is running Windows NT 4.0:

- 1. Start the computer with Windows NT 4.0.
- 2. Place the Netfinity Manager CD into the CD-ROM drive.
- 3. Click the Start button.
- 4. Click Run... from the Start button menu.
- 5. Type

x:\WINNT\MANAGER\NETFINST

where *x* is the drive letter of the CD-ROM drive in the **Command Line** field and then click **OK**.

Choose a drive and directory from which the Netfinity Manager program files will be copied.

Type in the **Directory to Install from** field the drive and directory name where the Netfinity Manager program files are located. The default is the drive and directory from which the Netfinity Manager installation program was started.

7. Type in the **Directory to Install to** field the drive and directory in which to install the Netfinity Manager files.

Enter the drive and directory name to which the Netfinity Manager program files will be copied. The default is **C:\NETFIN** (on systems running OS/2) or **C:\WNETFIN** (on systems running Windows 95 or Windows NT).

8. Click **OK** to save these settings and open the Netfinity Manager Installation Program window (see Figure 1 on page 40).

| Directory to Install Fishe:                                    | Directory to install to:                            |
|----------------------------------------------------------------|-----------------------------------------------------|
| Ever transversity and a series                                 | COMMETTON                                           |
| Packagen:<br>9 Netfolly Manager Installation                   |                                                     |
| Optional services:<br>Advanced System Management               | Заррат                                              |
| Copocity Manager                                               |                                                     |
| Update Connector Manager (NT -     World Wide Web Enhancement) | LE, TCPIP & Web Browser Required)<br>TCPIP Required |
|                                                                | 10000                                               |
| Maximum disk space required (633)                              |                                                     |

Figure 1. The Netfinity Manager Installation Program

9. Select installation options.

There is only one installation configuration for Netfinity Manager. However, the Netfinity installation program offers several installation options. Each option enables additional specialized feature of this product.

The available installation options are:

• Advanced System Management Support

Click **Advanced System Management Support** to install the Advanced System Management service on this system. Use this service to monitor and manage IBM Advanced System Management processors and adapters.

#### Important

If you install Advanced System Management support, an enhanced version of the Serial Connection Control service (named Dynamic Connection Manager) will be installed instead of Serial Connection Control. For more information on Advanced System Management and the Dynamic Connection Manager service, see the *Advanced System Management Information* section of this server library.

• Capacity Manager

Click **Capacity Management** to install the Capacity Management service on this system. Capacity Management is an easy to use resource management and planning tool for network managers and administrators, allowing remote performance monitoring of every server on the network.

Remote Workstation Control

Click **Remote Workstation Control** to enable the Remote Workstation Control service on this system. Use Remote Workstation Control to monitor or control the screen display of remote systems that are running Netfinity Manager or Client Services for Netfinity Manager.

• Update Connector Manager (NT 4.0, TCP/IP, and Web Browser Required)

Click Update Connector Manager (NT 4.0, TCP/IP, and Web Browser Required) if Netfinity Manager is being installed on a system that will be

used to manage system updates on client systems using updates that are available from the IBM selection server.

• World Wide Web Enhancement (TCP/IP Required)

Click **World Wide Web Enhancement (TCP/IP Required)** if the Netfinity Manager is being installed on a system that will be used to manage other Netfinity Manager systems, and can be accessed and controlled remotely over the Internet using a World Wide Web browser.

10. Install Netfinity Manager.

When an installation configuration has been chosen, click **Install**. The installation program copies all program files required by the installation configuration. A window appears, displaying the name of the file currently being copied, as well as the percentage of the installation that is complete.

Note: Click Cancel to halt the installation process.

Network communication drivers and the following Netfinity Manager services are installed:

- Alert Manager
- Alert on LAN® Configuration (available only on systems running Windows 95 or later or Windows NT 4.0 or later)
- Capacity Management (available only on systems running Windows NT 4.0 or later)
- Cluster Manager (available only on systems running Windows NT 4.0 or later)
- Critical File Monitor
- DMI Browser (requires DMI Service Layer)
- ECC Memory Setup (requires ECC memory)
- Event Scheduler
- File Transfer
- Power On Error Detect
- Predictive Failure Analysis® (requires PFA-enabled hard disk drive)
- Process Manager
- RAID Manager (requires RAID adapter)
- Remote Session
- Remote System Manager
- Remote Workstation Control
- Screen View
- Security Manager
- Serial Connection Control
- Service Configuration Manager
- Service Processor Manager
- Service Manager
- Software Inventory
- System Diagnostics Manager
- System Information Tool
- System Monitor
- System Partition Access (requires System Partition)
- Update Connector Manager (available only on systems running Windows NT 4.0 or later)
- System Profile
- Web Manager Configuration (installed only if the Netfinity Manager Installation with Web Enhancement installation configuration is selected)

- Note: The graphical user interface (GUI) program files for DMI Browser, ECC Memory Setup, System Partition Access, RAID Manager, and Predictive Failure Analysis will be installed regardless of whether the system has a DMI Service Layer, ECC Memory, a System Partition, a RAID adapter, or a PFA-enabled disk drive. This enables a network administrator to remotely access these services on other systems within a network. However, the base program that enables local use of the service will be installed only if the required hardware or system configuration is present.
- 11. Configure the Network Drivers.

If the installation configuration allows for network access, enter information regarding the communication protocols that are supported by the system. The Network Driver Configuration window will appear.

| rtwork Drivens  | -          | C Robertson | F            |          |         |
|-----------------|------------|-------------|--------------|----------|---------|
| erial NetFinity | < disablec | Network     | Address 11-1 | characte | Inst    |
| CP/IP Cenable   | 507        | M13684      | 1            |          |         |
|                 |            |             |              |          |         |
|                 | 13         | 1           |              |          |         |
| stem Kerword    |            |             | Network Tin  | e-Out    | 15 440  |
|                 |            |             | mennen ru    |          | [13 sec |
|                 |            |             |              |          |         |
|                 |            |             |              |          |         |

Figure 2. Netfinity Manager Installation - Network Driver Configuration Window

Follow these steps to continue configuring the system:

a. Enter a System Name.

Enter a name for the system in the **System Name** field. This name will help other Netfinity Manager users identify the system on the network.

b. Select a Network Driver.

Select one of the available Network Drivers that are displayed in the **Network Drivers** field. Once selected, the Network Driver will assign a network address to the system.

#### Notes:

- 1) The fields that appear beneath the **Driver Enabled** check box will change depending on which Network Driver has been selected.
- 2) When enabling the IPX or TCP/IP Network Driver, the network address cannot be altered and it will not appear on the screen. No field will appear beneath the **Driver Enabled** check box if the IPX or TCP/IP Network Driver is selected.
- 3) When enabling the NetBIOS Network Driver, a network address will be selected and displayed in the Network Address field. To change this default name, enter any 1–8 character address. However, this address

*must* be unique to the system. If this NetBIOS address is identical to the NetBIOS address of another system on the network, it will prevent Netfinity Manager from starting properly.

- 4) When enabling the Serial Netfinity Manager driver, type a name that will be used to identify the system in the Unique Machine Dialup Name field. This name can be up to 32 characters long, and must be unique to the system. If this name is not unique, it can prevent remote Netfinity Manager users from using the Serial Connection Control service to access the system.
- c. Enable the Network Driver.

When all required information has been entered, click the **Driver Enabled** check box to activate the driver on startup.

If the system supports multiple network interfaces, add additional network drivers by repeating steps b and c.

d. Identify the system with System Keywords (optional).

To make full use of the Remote System Manager's discovery process, identify the system (and each of the Netfinity Manager systems that are on the network) with descriptive system keywords. Enter these keywords in the appropriate **System Keywords** fields.

e. Select Netfinity Options (optional)

Click on the **Options** button to open the Netfinity Options window. The Netfinity Options window contains special options that affect Netfinity Manager network operations. Available options include:

If the **Force Remote Logons** option is enabled, the system will not be able to save the User ID/Password combinations that were used when accessing remote systems. This will force you to manually log on each time a remote system is accessed.

Service Execution Alerts

If the **Service Execution Alerts** option is enabled, the Netfinity Manager Service Manager will generate a Netfinity Manager alert whenever one of *the user's* Netfinity Manager services is started by a remote user. The alert includes the name of the service that was run and information about the user that started the service.

• Show Network Support

If the **Show Network Support** option is enabled, the Netfinity Manager Support Program (or Network Interface) will be visible as a minimized process in the Windows NT 4.0 taskbar. This enables the user to shut down the Netfinity Manager Support Program. If the Netfinity Manager Support Program is to remain invisible to the user, do not enable this option.

Require User Authorization for Screen Access

If the **Remote User Authorization for Screen Access** option is enabled, a remote user cannot use either Remote Workstation Control or Screen View on your system without your permission. When this option is enabled and a remote user attempts to use one of these services on your system, a window will pop up on your desktop alerting you that a remote user is attempting to use the Remote Workstation Control or Screen View service and asking whether you want to permit this user to use this service on your system. You can click **Yes** or **No**. If you do not make a selection within 15 seconds (for example, if you are not sitting at your system when the access attempt is made), Netfinity Manager will automatically prevent the remote user from using the service on your system.

• Disable DNS Name Resolution

If the **Disable DNS Name Resolution** option is enabled, Netfinity Manager will use only a numeric TCP/IP address (for example, 8.24.67.32) to communicate with remote systems and will not attempt to resolve the numeric address into an alphanumeric Domain Name Server (DNS) address (for example, your.system.ibm.com). Select this option if you are using Netfinity Manager in a WINS networking environment or if you are using TCP/IP in an environment that does not have a Domain Name Server.

- To implement one or more of the available Netfinity Manager Options:
  - 1) Click Options....
  - 2) Select the Netfinity Manager options to be enabled.
  - 3) Click Save.
- f. Set the Network Timeout Value (optional).

The **Network Timeout** field shows the number of seconds that Netfinity Manager will attempt to communicate with a remote system that is not responding. If Netfinity Manager does not establish contact with the remote system within this time, it cancels the communication attempt. The Network Timeout default setting is 15 seconds. This default setting might not need to be altered.

g. Save the configuration and continue.

Click Save to save the configuration. Then, click Exit to continue.

**Note:** The configuration can be changed later by double-clicking the **Network Driver Configuration** object in the Netfinity folder.

12. After finishing configuring the system for network access, the installation program displays a list of changes that must be made to the system configuration files, and asks whether the installation program should make the changes. For example, if Netfinity Manager for Windows 95 is being installed, the installation program will display a list of changes that must be made to the CONFIG.SYS file.

Click either Yes or No.

- **Note:** These changes must be made to the system configuration for Netfinity Manager to run correctly.
  - If you click **Yes** the changes are automatically made to the system configuration.
  - If you click **No** the commands are saved to a file named CONFIG.NEW in the destination directory (and to AUTOEXEC.NEW, if appropriate) so that they can be added later.
- 13. The installation is now complete. Shut down and restart the system for the system configuration changes to take effect.

# Chapter 9. Netfinity Manager database support

Netfinity Manager supports the collection and export of a vast amount of system-specific data to a Netfinity Manager database.

**Note:** Discussion of platforms other than those supported on the IBM Netfinity 4000R applies only if you are installing Netfinity Manager on a network management station other than the IBM Netfinity 4000R or if you will be exporting data to a remote database server running a platform other than those supported by the IBM Netfinity 4000R.

Netfinity Manager databases can be created on database management systems using DB2®, Lotus Notes®, or Microsoft SQL. Microsoft SQL is supported through open database connectivity (ODBC), and is available on systems running Netfinity Manager for OS/2, Windows 95, or Windows NT. If the system supports ODBC, the user can access and export DB2 data through ODBC as well. Once support for one or more of these databases has been installed along with Netfinity Manager, data can be exported from these Netfinity Manager services:

- Alert Manager
- Software Inventory
- System Information Tool
- System Profile
- System Monitor

Information on how to install and configure support for database export follows.

- If support for DB2 database export is being installed, see "DB2 database support."
- If support for Lotus Notes database export is being installed, see "Lotus Notes database support" on page 50.
- If support for ODBC database export is being installed, see "ODBC database support" on page 52.

### DB2 database support

Support for DB2 database export is automatically configured during installation of the Netfinity Manager. However, the database system itself must be configured. Instructions for configuring the database follow.

A raw data dump to a file is also available and will run without a database.

### System requirements

The minimum requirements for Netfinity Manager database export are:

- Netfinity Manager for OS/2:
  - DB2 Client Version (refer to Table 2 on page 55)
  - DB2 Version (refer to Table 2 on page 55)
- Netfinity Manager for Windows 95:
  - DB2 Client for Windows 95 (refer to Table 2 on page 55)
  - DB2 Version (refer to Table 2 on page 55)

- Netfinity Manager for Windows NT:
  - DB2 Client for Windows NT (refer to Table 2 on page 55)
  - DB2 Version (refer to Table 2 on page 55)

#### Attention:

Using Netfinity Manager database support with systems running unsupported versions of DB2 or the DB2 Client might cause unpredictable results and might halt the system.

See the DB2 Installation Guide for general requirements and supported protocols.

### Installing and configuring the database

The following information describes the steps to install and configure the DB2 database.

Note: If your primary system is OS/2, refer to "Installing the database on OS/2."

1. Start a DB2 command window.

Note: If it's not already running, start the DB2 database manager.

2. Type the following command:

DB2 CREATE databasename ON d

where

- databasename is the name of the database
- *d* is the drive where the database is created
- 3. Press Enter.
- 4. Next, you must configure the tables for ODBC database support so the tables can be configured. For information on configuring the database for ODBC, refer to, "ODBC database configuration" on page 52. For information on creating the tables, refer to, "Creating the Netfinity tables" on page 53.
- 5. Finally, you must bind the database. For information on binding the database, refer to, "Activating the database" on page 47.

#### Installing the database on OS/2

- **Note:** OS/2 is not supported on the IBM Netfinity 4000R. However, the IBM Netfinity 4000R can be managed from an OS/2 system.
- 1. Insert the Netfinity Manager CD into the CD-ROM drive (in this example, drive D; individual drive letters might be different).
- 2. Start an OS/2 window or full-screen session.
- 3. Make the CD-ROM drive the active drive.

Type D: and then press Enter.

4. Type the following command at the OS/2 prompt:

NETFINDB CREATE /DBNAME=databasename /DRIVE=d

where *databasename* is the name of the database and *d* is the drive where the database will be located.

**Note:** If any part of the database already exists, the utility program will create only the portions of the database that are missing.

5. Press Enter.

### Activating the database

The following information describes how to connect, bind, and grant privileges to the database.

- 1. Connecting to the Database
  - a. Start a DB2 command window.
  - b. Type the following command:

DB2 CONNECT TO databasename

where *databasename* is the name of the database as specified in the database installation step.

- c. Press Enter.
- 2. Bind the package and the database

To prepare SQL statements stored in the bind file and store the package in the database, perform the following steps from a system on which Netfinity Manager for OS/2, Netfinity Manager for Windows 95, or Netfinity Manager for Windows NT has been installed:

- a. Open a DB2 command window.
- b. In the DB2 command window, type the following command:

DB2 BIND x:\directory\DB2SQLC0.bnd

where *x*:\*directory* is the name of the drive and directory where Netfinity Manager is installed.

c. Press Enter.

### Granting and revoking database privileges

The following information describes how to grant and revoke database privileges.

- **Note:** If your primary system is OS/2, refer to "Database privileges on OS/2 systems" on page 48.
- 1. Start a DB2 command window.

#### Notes:

- a. If it is not already running, start the DB2 database manager.
- b. If you are not connected to the DB2 Netfinity database now connect to the database.
- 2. Type the following command:

DB2 GRANT privilegecode ON TABLE tablename TO userid

where

- privilegecode is one of the following privilege codes:
  - ALL
  - ALL PRIVILEGES
    - **Note:** Grants all the appropriate privileges, except CONTROL, on the database.
  - ALTER

- CONTROL
- DELETE
- INDEX
- INSERT
- REFERENCES
- SELECT
- UPDATE
- *tablename* is the name of the table as specified during database installation. A listing of the Netfinity database table names can be found in the *Netfinity User's Guide* (Appendix H: Netfinity Relational Database Tables).
  - **Note:** The Netfinity Database Administration Tool can also be used to GRANT or REVOKE privileges. For information on using the Database Administration Tool, refer to "Creating the Netfinity tables" on page 53.
- userid is the user ID to be granted access
- 3. Press Enter to execute the command.
- To revoke privileges, substitute REVOKE for GRANT in the command line.

#### Database privileges on OS/2 systems

- **Note:** OS/2 is not supported on the IBM Netfinity 4000R. However, the IBM Netfinity 4000R can be managed from an OS/2 system.
- 1. Use the GRANT EXECUTE command to enable Netfinity Manager to access the database.

Type the following command at the OS/2 prompt:

DB2 GRANT EXECUTE ON PACKAGE NETFIN.DB2SQLC0 TO PUBLIC

and then press Enter.

- **Note:** Specify PUBLIC or authorize only specific manager systems. To limit access to the database, substitute the authorization name of the managing system for PUBLIC.
- 2. Use the CONNECT RESET command to disconnect current users from the database.

Type the following command at the OS/2 prompt:

DB2 CONNECT RESET

and then press Enter.

3. Use the NETFINDB GRANT command to grant (or revoke) database privileges.

To grant or revoke table privileges on OS/2:

- a. Insert the Netfinity Manager CD into the CD-ROM drive (in this example, drive D; individual drive letters might be different).
- b. Make the CD-ROM drive the active drive.

Type D: and then press Enter.

c. Type the following command:

NETFINDB GRANT /ID=id PUBLIC /DBNAME=databasename /PRIV=privilegecode where

- *id* is the user ID to be granted access
- databasename is the name of the database as specified during NETFINDB execution
- privilegecode is one of the following privilege codes:
  - ALL
  - ALTER
  - CONTROL
  - DELETE
  - INDEX
  - INSERT
  - REFERENCES
  - SELECT
  - UPDATE
- d. Press Enter to execute the command.
  - **Note:** Use PUBLIC or authorize only a specific ID or group name. Netfinity Manager update programs use the DB2SQLC0 package and do not require specific table privileges.

To revoke privileges, substitute REVOKE for GRANT in the command line.

To configure Netfinity Manager to discontinue export data through ODBC for use on DB2, refer to "ODBC database support" on page 52.

#### Cataloging the database in the managing system

If the manager is using a remote database, catalog the node the database resides on and then catalog the database to that node.

Once this step has been completed, the name of the Netfinity Manager database will appear in the System Information Tools Database Selection window.

### Deleting the database

The following information describes how to delete the database for all supported operating systems.

Note: If your operating system is OS/2, refer to "Deleting the database on OS/2."

- 1. Start a DB2 command window.
- 2. Type

DB2 DROP DATABASE databasename

where

*databasename* is the name of the database as specified during the database installation.

3. Press Enter.

#### Deleting the database on OS/2

- 1. Insert the *Netfinity Manager CD-ROM* into the database server CD-ROM drive (in this example, the CD-ROM drive is E).
- 2. Start an OS/2 window or full-screen session.
- 3. Make the CD-ROM drive the active drive.

Type E: and press Enter.

4. Type the following command at the OS/2 prompt:

NETFINDB DELETE /DBNAME=databasename

where *databasename* is the name of the database as specified during NETFINDB execution.

5. Press Enter.

To configure Netfinity Manager to discontinue export data through ODBC for use on DB2, refer to "ODBC database support" on page 52.

### Lotus Notes database support

To enable the Netfinity Manager to export system data to a Lotus Notes database, the following must be done:

- 1. Install the Netfinity Manager database template on the Lotus Notes server.
- 2. Enable Netfinity Manager to export to the Lotus Notes server.

Instructions on installing the Lotus Notes database template and enabling the Netfinity Manager to export to the Lotus Notes database follow.

### System requirements

The minimum requirements for Netfinity Manager to export data to a Lotus Notes database are:

- Lotus Notes (refer to Table 2 on page 55)
- Lotus Notes client (refer to Table 2 on page 55)

See the *Notes Administrator's Guide* for general system requirements and supported communications protocols.

### Installing the database

To enable Netfinity Manager to export system data to a Lotus Notes database, install the Netfinity Manager database template on the Lotus Notes server. During Netfinity Manager installation, a Lotus Notes database template file (named NETFINDB.NTF) was copied to the Netfinity Manager program directory. To install the database template on the Lotus Notes server:

- Copy NETFINDB.NTF from the Netfinity program directory to the Notes data directory on the Lotus Notes server.
- 2. Start Lotus Notes on the server.
- 3. Click New Database... from the Notes File pull-down menu.

This opens the New Database window.

- Click Netfinity Database from the Template selection list.
- 5. Check the Inherit Future Design Changes check box.

This enables future releases of Netfinity Manager to automatically apply changes to this Netfinity Manager database.

6. Click Local from the Servers selection list.

- **Note:** When installing the database on a remote server, select the name of the remote server from the Servers list.
- 7. Type in the Filename field:

NETFINDB.NSF

8. Type in the **Title** field:

Netfinity Database

- 9. Click New to create the database and close the New Database window.
- 10. Double-click the Netfinity Database icon in the Lotus Notes workspace.
- 11. Click Database in the File pull-down menu.
- 12. Click Access Control... in the Database pull-down menu.
- 13. Set the Access Level for all Netfinity Manager systems that will be exporting data to this database to **Editor.**
- 14. Check the Can Delete Documents check box.
- 15. Click OK.

Once the Lotus Notes database is installed, enable Netfinity Manager systems to export to the Lotus Notes server.

- If the Netfinity Manager system is running Netfinity Manager for OS/2, ensure that the Lotus Notes directories are included in the CONFIG.SYS file LIBPATH, PATH, and DPATH statements. If the directories are not included in these statements, it is not possible to export to the Lotus Notes database.
- If the system is running Netfinity Manager for Windows NT, ensure that the Lotus Notes directory path is included in the Global Windows NT environment settings.
- If the system is running Netfinity Manager for Windows 95, ensure that the Lotus Notes directories are included in the AUTOEXEC.BAT file PATH statement. If the directories are not included in this statement, it is not possible to export to the Lotus Notes database.

Once these steps have been completed, export system information from Netfinity Manager to an easy-to-browse Lotus Notes database.

### Browsing the Netfinity Manager Lotus Notes database

To browse the data contained in the Netfinity Manager Lotus Notes database:

- 1. Open the Netfinity Database object in the Lotus Notes Workspace.
- 2. Select from the View pull-down menu the section of the Netfinity Manager database to be browsed.

The Netfinity Manager database is divided into sections that contain data gathered by specific Netfinity Manager services. Click the name of the service that gathers the data to be viewed (for example, **Alert Logs**).

Note: Some menu selections will contain submenus.

3. Information contained in the part of the Netfinity Manager database that has been selected is now listed in the window. For more detailed information about any displayed data item, double-click the data item.

4. Some data items can be expanded to reveal additional information. These items are identified by a plus sign (+) in the left side border of the Notes window, beside the name of the data item. To expand the data item, select the item and then click **Expand** in the View pull-down menu.

### **ODBC** database support

Netfinity Manager supports exporting data via ODBC for use on SQL or DB2 database systems.

**Note:** ODBC database export is available only on systems that are running Netfinity Manager.

### System requirements

The minimum requirements for Netfinity Manager ODBC database export are:

- Windows NT (refer to Table 2 on page 55)
  - ODBC (refer to Table 2 on page 55)
  - ODBC support for one or more of the following database management systems (DBMS; refer to Table 2 on page 55):
    - IBM DB2
    - Microsoft SQL Server
- Windows 95, with:
  - ODBC (refer to Table 2 on page 55)
  - ODBC support for one or more of the following database management systems (DBMS; refer to Table 2 on page 55):
    - IBM DB2
    - Microsoft SQL Server
- OS/2 (refer to Table 2 on page 55)
  - Microsoft SQL Server (using the Visigenic driver provided with Microsoft SQL Server)

or

- IBM DB2
- Note: The ODBC database name must not be longer than 8 characters.

### **ODBC** database configuration

This section describes the procedures you must complete before Netfinity Manager can create the Netfinity Database Tables using ODBC.

1. Define the NETFIN ID so the Netfinity Database Administration can create the Netfinity Database tables with a table qualifier of NETFIN.

#### Attention ·

NETFIN is a restricted user ID. The password is not retained by Netfinity Database Administration after use. Do not use this ID for exports.

#### Notes:

- a. In OS/2 and Windows 95, NETFIN must either be the owner of the database or must be given administrator authority.
- b. In Windows NT, when exporting to DB2, NETFIN must either be the owner of the database or be defined as a system administrator through the NT User Manager for Domains or the NT User Manager.

In Windows NT, when exporting to MS SQL, NETFIN must be the owner of the database or be given table create rights.

- 2. Create the database with the appropriate relationship with the NETFIN ID.
- 3. Make a database ODBC source either using the ODBC tools shipped with the operating system or the database.
- 4. On Windows NT, configure the Netfinity Support Program to export data using the ODBC database.
  - a. Open Services from the Control Panel.
  - b. Click **Netfinity Support Program** from the **Services** field, then click **Startup**.
  - c. Click Automatic in the Startup Type button group.
  - d. Click **This Account** in the **Log On As field** group. Enter in the **This Account** field the user name of the account that made this database an ODBC source.
  - e. Click OK.
- **Note:** If the Event Scheduler or Alert Manager will be used to export data using ODBC, continue to have the ID which made the database an ODBC source logged on during the time Event Scheduler will be exporting data.

### Creating the Netfinity tables

To create the tables needed to enable Netfinity Manager to export data:

1. Open the Netfinity Manager Database Administration service.

The Netfinity Manager Database Administration service is found in the Netfinity folder or Netfinity program group (see Figure 3). Double-click this icon to open the Netfinity Manager Database Administration window.

| 🖄 Neti         | Finity Fo | older – Ic   | on View         |          |                           |               |
|----------------|-----------|--------------|-----------------|----------|---------------------------|---------------|
| <u>F</u> older | Edit      | <u>V</u> iew | Selected        | Help     | I                         |               |
|                |           |              | <b>S</b>        |          |                           |               |
| Network        | Driver Co | onfiguration | NetFinity Un    | ninstall | NetFinity Database Tables | Read Me First |
|                | ۲         |              | 5               | ð        |                           |               |
| NetFinity      | Service   | Manager 📕    | NetFinity Datab | base Ac  | Iministration             |               |
|                |           |              |                 |          |                           |               |

Figure 3. The Netfinity program group on an OS/2 Warp Version 4.0 system

2. Select a DBMS.

Click in the **Select DBMS** listing the name of the DBMS which Netfinity Manager will be using to export data.

| MetFinity Database Administration |                   |  |  |  |  |  |
|-----------------------------------|-------------------|--|--|--|--|--|
| Select DBMS:                      |                   |  |  |  |  |  |
| IBM DB2 via O                     | DBC               |  |  |  |  |  |
| Specify Table Action:             |                   |  |  |  |  |  |
| ⊖ <u>C</u> reate                  | () <u>D</u> elete |  |  |  |  |  |
| ● <u>G</u> rant                   | () <u>R</u> evoke |  |  |  |  |  |
| User ID:                          | Privileges:       |  |  |  |  |  |
|                                   | ✓ DELETE          |  |  |  |  |  |
|                                   | ✓ INSERT          |  |  |  |  |  |
|                                   | ✓ SELECT          |  |  |  |  |  |
|                                   | ✓ UPDATE          |  |  |  |  |  |
| <u>O</u> K C <u>a</u> nce         | el <u>H</u> elp   |  |  |  |  |  |

Figure 4. The Netfinity Database Administrator window

3. To create the Netfinity Manager table groups within the database, click **Create** and then click **OK** to open the Database Server window.

The following table actions are also available:

• Delete

To remove the Netfinity Manager table groups from the database, click **Delete** and then click **OK** to open the Database Server window.

Grant

Permits access to a database for a specified user ID. To grant access:

- a. Click Grant.
- b. In the **User ID** field type the user ID that will be permitted to access the database.
- c. Select privileges for this ID.

All privileges (Insert, Delete, Select, and Update) are selected by default. A user ID must have all of these privileges to export data to the database.

d. Click **OK** to open the Database Server window.

Revoke

Disables access to a database for a specified user ID. To revoke access:

- a. Click Revoke.
- b. In the **User ID** field type the user ID that will have access to the database revoked.

c. Deselect privileges to be revoked for this ID.

All privileges (Insert, Delete, Select, and Update) are selected by default. A user ID must have all of these privileges to export data to the database. Some or all of these privileges can be revoked.

- d. Click **OK** to open the Database Server window.
- 4. Select the database within which the table groups will be created.
- 5. Click **OK**.

The Netfinity Database Access window opens.

6. Type in the User ID field

netfin

netfin is the qualifier name of the Netfinity Manager database.

- 7. In the **Password** field type the password that enables access to the Netfinity Manager database.
- 8. Click **OK**.

As the information is processed, a Creating tables status message should be displayed. When the operation completes, a Requested Action Completed message should be displayed.

### Supported and certified databases

The following table shows databases and operating systems that are certified for use with this release of Netfinity Manager.

| Table 2 (Page 1 of 2). Supported Netfinity Databases       Reference by operating system and database client         version. |                                            |                                            |                                            |                                          |                    |  |  |
|----------------------------------------------------------------------------------------------------|--------------------------------------------|--------------------------------------------|--------------------------------------------|------------------------------------------|--------------------|--|--|
| Product                                                                                                    | Windows 95                                 | Windows NT<br>3.51                         | Windows NT<br>4.0                          | OS/2 Warp<br>Connect                     | OS/2 Warp<br>4.0   |  |  |
| IBM DB2 Version 2.1.2                                                                                                    | Yes                                        | Yes                                        | Yes                                        | Yes                                      | Yes                |  |  |
| IBM DB2 Universal Database 5.0                                                                                                | Yes                                        | Yes                                        | Yes                                        | Yes                                      | Yes                |  |  |
| ODBC - IBM DB2 Version 2.1.2                                                                                                  | Yes, DB2<br>Driver                         | Yes, DB2<br>Driver                         | Yes, DB2<br>Driver                         | Yes, DB2<br>Driver                       | Yes, DB2<br>Driver |  |  |
| ODBC - IBM DB2 Universal<br>Database 5.0                                                                                      | Yes, DB2<br>Driver                         | Yes, DB2<br>Driver                         | Yes, DB2<br>Driver                         | Yes, DB2<br>Driver                       | Yes, DB2<br>Driver |  |  |
| ODBC - Microsoft SQL Version<br>7.0                                                                                           | Yes, Microsoft<br>SQL Driver               | Yes, Microsoft<br>SQL Driver               | Yes, Microsoft<br>SQL Driver               | Yes, Visigenic<br>Driver Version<br>1.10 | No                 |  |  |
| ODBC - Microsoft SQL Version<br>6.5                                                                                           | Yes, Microsoft<br>SQL Driver               | Yes, Microsoft<br>SQL Driver               | Yes, Microsoft<br>SQL Driver               | No                                       | No                 |  |  |
| Lotus Notes Version 4.5.2                                                                                                    | Yes                                        | Yes                                        | Yes                                        | Yes                                      | Yes                |  |  |
| Lotus Notes Version 4.5.3a                                                                                                    | Yes                                        | Yes                                        | Yes                                        | Yes                                      | Yes                |  |  |
| Lotus Notes Version 4.6                                                                                                    | Yes                                        | No                                         | Yes                                        | No                                       | No                 |  |  |
| Lotus Notes Version 4.6a                                                                                                    | Yes                                        | No                                         | Yes                                        | No                                       | No                 |  |  |
| Lotus Notes Version 4.63                                                                                                    | Yes                                        | No                                         | Yes                                        | No                                       | No                 |  |  |
| Oracle Version 7.3                                                                                                    | Yes, Oracle<br>Driver Version<br>2.0.3.1.1 | Yes, Oracle<br>Driver Version<br>2.0.3.1.1 | Yes, Oracle<br>Driver Version<br>2.0.3.1.1 | No                                       | No                 |  |  |

Table 2 (Page 2 of 2). Supported Netfinity Databases.. Reference by operating system and database client version.

| Product                      | Windows 95                                 | Windows NT<br>3.51                        | Windows NT<br>4.0                          | OS/2 Warp<br>Connect | OS/2 Warp<br>4.0 |
|------------------------------|--------------------------------------------|-------------------------------------------|--------------------------------------------|----------------------|------------------|
| Oracle Version 8.0           | Yes, Oracle<br>Driver Version<br>8.0.3.0.0 | No                                        | Yes, Oracle<br>Driver Version<br>8.0.3.0.0 | No                   | No               |
| Sybase SQL Version 11.0      | Yes, Sybase<br>Driver Version<br>10.0.3T4  | Yes, Sybase<br>Driver Version<br>10.0.3T4 | Yes, Sybase<br>Driver Version<br>10.0.3T4  | No                   | No               |
| Note: The above applies to N | etfinity Manager Releas                    | se 5.2.0 and later.                       |                                            |                      | '                |

# Chapter 10. Starting Netfinity Manager

To start Netfinity Manager:

1. Open the Netfinity folder or program group.

During installation of Netfinity Manager, a Netfinity folder (OS/2, Windows 95, or Windows NT 4.0 only) or a Netfinity program group (Windows NT 3.51 only) was added to the Desktop. The Netfinity folder or program group contains the Netfinity Manager Service Manager object.

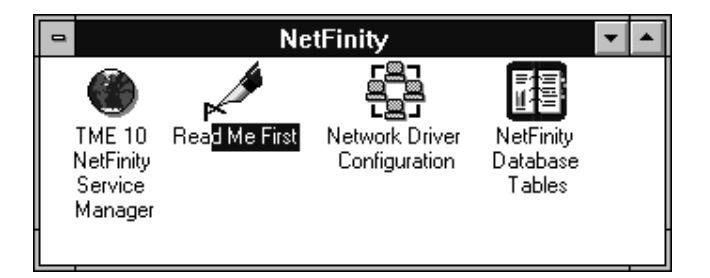

Figure 5. The Netfinity Folder

#### Notes:

- a. In your Netfinity folder or program group is a document titled *Read Me First*, which contains information about Netfinity Manager that might not be covered in your documentation.
- b. The Netfinity folder also contains the Network Driver Configuration object, which you can use to reconfigure your network protocols and system keywords, and the Netfinity Database Tables object, which contains a handy online reference for all of the data tables in the Netfinity Manager database. For more information on Netfinity Manager database support see Chapter 9, "Netfinity Manager database support" on page 45.
- c. The Netfinity folder also contains a Netfinity Database Administration object. You can use Netfinity Database Administration to configure Netfinity Manager database support. For more information on Database Administration, see "ODBC Database Support" in *Netfinity Quick Beginnings*.
- 2. Start the Netfinity Service Manager.

To start the Netfinity Service Manager, double-click the Netfinity Service Manager object.

### **Netfinity Manager Service Manager**

All Netfinity Manager services that are supported by the operating system can be started from the Netfinity Service Manager window. The services that are available for use depend on the installation configuration that was selected during installation.

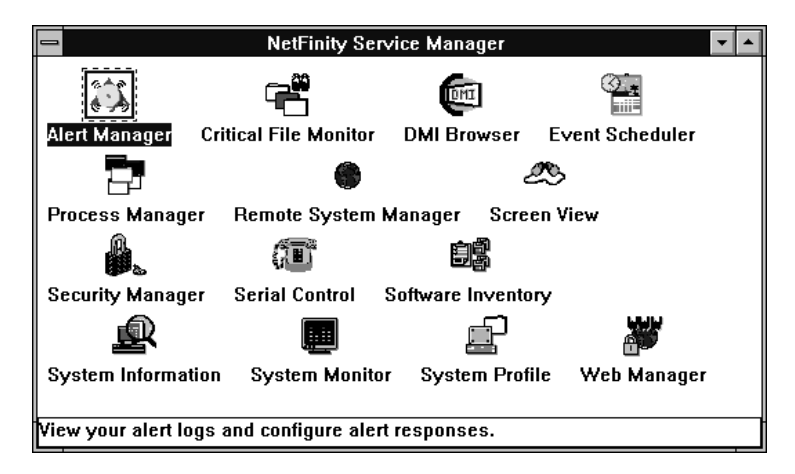

Figure 6. Netfinity Service Manager

To start any Netfinity Manager service that appears in the Service Manager window, double-click the icon for that service. To start a Netfinity Manager service on a remote system, use the Remote System Manager service.

### **Netfinity Manager service descriptions**

Each Netfinity Manager service consists of a base program and a graphical user interface (GUI). The service base programs enable the individual services to be accessed remotely by Netfinity Manager, but do not allow for local access. The service GUIs, when functioning along with their respective base program, enable access to the service.

Some services are available only on systems with certain system configurations. These services are:

- Alert on LAN Configuration (available only on systems running Windows 95 or later or Windows NT 4.0 or later)
- Capacity Management (available only on systems running Windows NT 4.0 or later)
- · Cluster Manager (available only on systems running Windows NT 4.0 or later)
- DMI Browser (requires DMI Service Layer)
- ECC Memory Setup (requires ECC memory)
- Predictive Failure Analysis (requires a PFA-enabled hard disk drive)
- RAID Manager (requires a RAID hard disk drive subsystem)
- System Partition Access (requires a built-in System Partition)
- Update Connector Manager (available only on systems running Windows NT 4.0 or later)

Brief descriptions of each of the Netfinity Manager services follow. Complete instructions on how to use each of these services can be found in the service-specific chapters of the *Netfinity Manager User's Guide*.

### **Advanced System Management**

**Note:** Although Advanced System Management is not included with or supported on the IBM Netfinity 4000R, the IBM Netfinity 4000R can manage servers that have an IBM Advanced System Management Adapter, Netfinity Advanced System Management Processor, or Netfinity Advanced System Management PCI Adapter.

The Advanced System Management service provides extensive functionality available for your IBM PC Server Advanced System Management Adapter, Netfinity Advanced System Management PCI Adapter, or Netfinity Advanced System Management Processor. With the Advanced System Management service, you can configure system management events (such as POST, loader, and operating system timeouts or critical temperature, voltage, and tamper alerts). If any of these events occurs, the Advanced System Management service can be configured to use a modem or your Netfinity Manager system to automatically forward a Netfinity alert to other Netfinity Manager systems or to a numeric or alphanumeric pager.

### **Alert Manager**

The Alert Manager is an extendable facility that allows receiving and processing of application-generated alerts. A variety of actions can be taken in response to alerts, including logging alerts, notifying the user, forwarding the alert to another system, executing a program, playing a WAV file (available only on multimedia systems), generating an SNMP alert message, dialing out to a digital pager service (available only on systems that have a modem), or taking an application-defined action. Actions are user-definable, using a flexible action management interface.

Also, an extensive, detailed log is kept of all alerts received by the Alert Manager. Logged information includes date and time the alert was received, type and severity of the alert, the ID of the application that generated the alert, as well as any text that was generated and any action taken by the Alert Manager. Individual or multiple alerts can be selected from the log and printed for later reference, or deleted once problems are corrected. This service is available for both stand-alone and network use.

### Alert on LAN configuration

Use the Alert on LAN configuration service to configure monitoring options of Alert on LAN-capable systems locally and remotely. Systems with Alert on LAN capability provide critical status information about system states. The data is reported by hardware or software (depending upon whether the systems in currently powered on or not) using TCP/IP.

### **Capacity Management**

Capacity Management is an easy-to-use resource management and planning tool for network managers and administrators, allowing remote performance monitoring of every server on the network.

### **Cluster Manager**

Cluster Manager is an application designed to enhance the cluster management capabilities of the Microsoft Cluster Server (MSCS) administration console, included with Microsoft Windows NT Version 4.0 Enterprise Edition. Cluster Manager builds on the power of MSCS, providing an integrated graphical interface that enables you to quickly and easily monitor and manage the clustered systems on your network. This service is available only on systems running Windows NT Workstation 4.0.

### **Critical File Monitor**

Critical File Monitor can warn you whenever critical system files on the system are deleted or altered. Critical File Monitor makes it simple to generate Netfinity alerts when an important System File (such as the CONFIG.SYS file) changes date, time, size, or when it is deleted or created. Critical File Monitor can also be used to monitor any other files that reside on a Netfinity Manager system.

### **DMI Browser**

DMI Browser enables you to examine information about the DMI-compliant hardware and software products installed in or attached to the system.

### ECC Memory Setup

The ECC Memory Setup allows for monitoring of ECC memory single-bit errors, and can automatically "scrub," or correct, the ECC memory when errors are detected. Also, a running count of single-bit errors can be kept, and can set a single-bit error threshold that will cause a nonmaskable interrupt (NMI) if the ECC single-bit error threshold is exceeded. This service is available for both stand-alone and network use by any system that has ECC memory.

### **Event Scheduler**

Use Event Scheduler to automate many Netfinity Manager services. With Event Scheduler, you can automatically gather and export System Information Tool, System Profile, and Software Inventory data, distribute or delete files, restart systems, execute commands, and access and manage System Partitions on all of the Netfinity Manager systems on the network. Scheduled events can be performed one time only, or can be performed according to a user-defined schedule.

### **File Transfer**

Use the File Transfer service to easily send, receive, or delete files or entire directories to and from remote Netfinity Manager systems on the network.

### **Power-On Error Detect**

The Power-On Error Detect service can warn you immediately when a remote Netfinity Manager system has start-up problems, enabling you to react quickly to problems and minimize downtime.

### **Predictive Failure Analysis**

The Predictive Failure Analysis (PFA) service enables continual monitoring and managing of PFA-enabled hard disk drives. A PFA-enabled hard disk drive features hardware designed to help detect drive problems and predict drive failures before they occur, thus enabling you to avoid data loss and system downtime.

### **Process Manager**

Use Process Manager to view detailed information about all processes that are currently active on any system. It is also possible to stop or start processes and generate Netfinity Manager alerts if a process starts, stops, or fails to start within a specified amount of time after system startup.

### **RAID Manager**

The RAID Manager service can monitor, manage, and configure an assortment of Redundant Arrays of Independent Disk (RAID) adapters and arrays without requiring the RAID system to be taken offline to perform maintenance. Use the RAID Manager to gather data about the system RAID array and RAID adapter, rebuild failing drives, add (or remove) logical drives, perform data integrity tests, and many other RAID system tasks. This service is available for both stand alone and network use by any system that has a supported RAID adapter.

### **Remote Session**

Use Remote Session to establish a fully active command session with any remote Netfinity Manager system.

#### Remote System Manager

Use Remote System Manager to access and manage any Netfinity Manager service on any Netfinity Manager system in the network. The Netfinity Manager system on the network is organized into easy-to-manage logical groups that can be updated automatically using the auto-discovery feature.

### **Remote Workstation Control**

Remote Workstation Control can monitor or control the screen display of a remote system that is running Netfinity Manager (or Client Services for Netfinity Manager). Once you initiate a Remote Workstation Control session with another Netfinity Manager system, you can passively monitor events that are occurring on the display of the remote system or actively control the remote system desktop. When you initiate an active Remote Workstation Control session, all mouse clicks and keystrokes entered on your system are automatically passed to the remote system. With Remote Workstation Control, you can remotely start programs, open and close windows, enter commands, and much more.

### **Screen View**

The Screen View service takes a "snapshot" of the system graphic display or any remote system running Netfinity Manager or Client Services for Netfinity Manager and displays it on the screen. These snapshots can be saved as bitmaps and viewed later.

### Security Manager

The Security Manager can prevent unauthorized access to some or all of the Netfinity Manager services. It uses incoming user ID and password combinations, and is available for network use only.

### **Serial Connection Control**

The Serial Connection Control service enables remote systems running Netfinity Manager to access the system through a phone line and modem. With the Serial Connection Control service, you do not have to be attached to a network to benefit from the outstanding remote system access, monitoring, and management capabilities of Netfinity Manager.

**Note:** The system *must* have a properly installed and configured modem that supports at least 9600 baud for the Serial Connection Control service to function.

#### - Important

If you install Advanced System Management support, an enhanced version of the Serial Connection Control service (named Dynamic Connection Manager) will be installed instead of Serial Connection Control. For more information on Advanced System Management and the Dynamic Connection Manager service see the *Advanced System Management Information* section of this server library.

**Note:** Although Advanced System Management is not included with or supported on the IBM Netfinity 4000R, the IBM Netfinity 4000R can manage servers that have an IBM Advanced System Management Adapter, Netfinity Advanced System Management Processor, or Netfinity Advanced System Management PCI Adapter.

### Service Configuration Manager

Service Configuration Manager can save the configuration of a Netfinity Manager service from a selected system to a service configuration file (SCF). Once created, SCF files can be used by Event Scheduler to restore the configuration to the same system, or it can be used (in conjunction with Event Scheduler) to duplicate that configuration on other similar systems you choose.

### **Software Inventory**

Software Inventory enables the user to create and manage software product dictionaries that can be used to easily maintain an inventory of all application programs installed on the system.

### System Diagnostics Manager

System Diagnostics Manager enables you to initiate a variety of diagnostic tasks on systems that support ROM-based diagnostics. The results of all previously run diagnostic sessions are stored and can be examined using System Diagnostics Manager to help diagnose and resolve system problems.
### **System Information Tool**

The System Information Tool enables quick and convenient access to detailed information on the hardware and software configurations of the system. System Information Tool gathers information about almost any computer; however, the most detail is provided when this service is used with IBM computers. This service is available for both stand-alone and network use.

### **System Monitor**

The System Monitor provides a convenient method of charting and monitoring the activity of a number of components in a system, including processor usage, disk space used, and ECC memory errors. These convenient monitors are detachable and scalable, enabling only the monitors needed to remain available at all times. Use the System Monitor Threshold Manager to set threshold levels for any of the monitored components. When exceeded, these thresholds will generate user-configured alerts.

Data is continually collected from the time the system starts. A sophisticated data-handling technique is used to weigh the individual values, average concurrent samples, and post single values that accurately reflect long-term system activity. This technique allows system activity records to be maintained without creating enormous data files. This service is available for both stand-alone and network use.

### System Partition Access

The System Partition Access allows for greatly simplified system partition file handling, both locally and remotely. Individual files and entire directories can be renamed or deleted from the system partition. Individual files can be renamed, deleted, or copied into the system partition. Also, the entire partition can be backed-up, restored, or deleted. This service is available for both stand-alone and network use by any system that has a System Partition.

### **System Profile**

The System Profile provides a convenient notebook of pertinent data about a particular user or system. It features many predefined fields for extensive user-specific data, including name, address, office number and location, and phone number. System Profile also includes many predefined fields for system-specific data that might not be available to the System Information Tool, including model and serial numbers and date of purchase. Finally, there are many user-definable miscellaneous fields that can be used to hold any data the user or administrator requires.

### **Update Connector Manager**

Use Update Connector Manager to quickly and easily gather information about various updates that are available for your client systems. Once available updates are discovered, use Update Connector Manager to apply updates to your systems remotely. Updates can be applied to individual systems, or you can apply multiple updates to multiple systems, all from Netfinity Manager. You can also use Update Connector Manager to remove previously applied updates. Update Connector Manager also includes a scheduler that you can use to discover, apply, or remove updates automatically and periodically.

### Web Manager Configuration

Use the Web Manager Configuration service to limit access to the Netfinity Manager for Web to user-specified TCP/IP host or ranges of TCP/IP host addresses. Enable or disable the Netfinity Manager for Web and specify the TCP/IP port number to which the Netfinity Manager Web server functions.

### **Delaying Netfinity Manager startup on OS/2 systems**

**Note:** OS/2 is not supported on the IBM Netfinity 4000R. However, the IBM Netfinity 4000R can be managed by an OS/2 system.

In some cases, it might be necessary for you to delay the automatic startup of the Netfinity Manager Network Interface (NETFBASE.EXE) in order to allow other time-sensitive applications to start up correctly or to allow your system to fully configure itself prior to beginning network operations. NETFBASE.EXE includes a parameter (WAIT) that you can use to specify the number of seconds that NETFBASE.EXE will wait before starting.

During Netfinity Manager installation, the Netfinity Network Interface object is placed in the Startup folder. To configure Netfinity Manager to wait a specified number of seconds before starting:

- 1. Shut down the Netfinity Manager Network Interface if it is running.
- 2. Open the Startup folder.
- 3. Using the right mouse button, click the **Netfinity Network Interface** object. This will open the Netfinity Network Interface context menu.
- 4. Click Settings to open the Netfinity Network Interface Settings notebook.
- 5. In the Parameters field type

WAIT:x

where x is the number of seconds that you want the Netfinity Manager Network Interface to wait before starting.

6. Close the Netfinity Network Interface Settings notebook.

With the WAIT parameter set to x, whenever you start your system, the Netfinity Manager Network Interface will wait x seconds before starting.

Note: This feature is available only on systems that are running OS/2.

# Chapter 11. Getting more information about Netfinity Manager

Complete information on how to use Netfinity Manager (as well as Client Services for Netfinity Manager) is included in Adobe Acrobat format on the Netfinity Manager CD.

| Filename     | Document Title                                                         | Description                                                                                                    |
|--------------|------------------------------------------------------------------------|----------------------------------------------------------------------------------------------------|
| DOCSREAD.ME  | DOCSREAD.ME                                                            | Text file that contains brief descriptions of each<br>of the Adobe Acrobat-readable PDF file<br>contained in this directory.                                                |
| README.SCO   | Unixware Read Me                                                       | information for Client Services for Netfinity<br>Manager for SCO Unixware.                                                                                                  |
| NFMGRQB.PDF  | Netfinity Manager Quick Beginnings                                     | Installation and setup information for Netfinity Manager.                                                                                                    |
| NFMGRUG.PDF  | Netfinity Manager User's Guide                                         | Detailed information on how to use Netfinity Manager.                                                                                                    |
| NFMGRCR.PDF  | Netfinity Manager Command Reference                                    | Detailed information on Netfinity Manager command line functions.                                                                                                    |
| NFCSVCQB.PDF | Client Services for Netfinity Manager Quick<br>Beginnings              | Installation and setup information for Client Services for Netfinity Manager.                                                                                               |
| NFSVCUG.PDF  | Client Services for Netfinity Manager User's<br>Guide                  | Detailed information on how to use Client Services for Netfinity Manager.                                                                                                   |
| NFSVCNW.PDF  | Client Services for Netfinity Manager for<br>NetWare User's Guide      | Installation, setup, and usage information for<br>Client Services for Netfinity Manager for<br>NetWare.                                                                     |
| ASMUPDT.PDF  | Advanced System Management Information                                 | Updated information on the Advanced System<br>Management and Dynamic Connection Manager<br>services. These services are included with this<br>version of Netfinity Manager. |
| NFSCOBAS.PDF | Client Services for Netfinity Manager for SCO<br>UnixWare User's Guide | Installation, setup, and usage information for<br>Client Services for Netfinity Manager for SCO<br>UnixWare.                                                                |

The \DOCS subdirectory contains the following files:

# Chapter 12. Installation options

This appendix describes methods for performing automated installations of Netfinity Manager and creating customized Netfinity Manager installations.

### Automated installation

If the system has a CID-enabled (CID stands for customization, installation, and distribution) software distribution manager utility (such as LAN CID, included with IBM Network Transport Services/2), Netfinity Manager can be installed on systems within the network by using the Netfinity Manager installation program command line parameters and response file. First, a source directory must be created for the installation.

To create a source directory for a Client Services for Netfinity Manager installation:

- 1. Create a new directory on your system. This new directory will serve as a source directory for the program files.
- 2. Copy the files from the appropriate Client Services for Netfinity Manager directory location on the CD-ROM to source directory you created.

For example, when creating a source directory to distribute Netfinity Manager Services for OS/2, copy all of the files from the OS2/SERVICES directory into the created directory.

- To create a source directory for a Netfinity Manager installation:
- 1. Create a new directory on your system. This new directory will serve as a source directory for the program files.

#### Important:

Be sure to copy the Client Services for Netfinity Manager source files before the copying the Netfinity Manager source files because the Netfinity Manager directory contains some files that will overwrite files from the Client Services for Netfinity Manager directory. Only Netfinity Manager installations can be done from this directory.

Copy the files from the appropriate Client Services for Netfinity Manager directories.

For example, when creating a source directory to distribute Netfinity Manager for OS/2, copy all of the files from the OS2/SERVICES directory into the source directory.

3. Copy the files from the appropriate Netfinity Manager directory.

For example, when creating a source directory to distribute Netfinity Manager for OS/2, copy all of the files from the OS2/MANAGER directory into the source directory.

After an installation source directory has been created, use a response file and the Netfinity Manager installation program command-line parameters. The Netfinity Manager installation program supports the following command-line parameters:

IR: drive+path+filename

|                        | Specifies the drive, path, and file name of the response file.<br>See the NETFBASE.RSP file (located in the directory in<br>which Netfinity Manager was installed) for an example of a<br>response file with comments on the included parameters.                                                         |  |
|------------------------|----------------------------------------------------------------------------------------------------|--|
| IS: drive+path         | Specifies the drive and path to install <i>from</i> . This is the directory to which the files were copied.                                                                                                    |  |
| <b>Π</b> : drive       | Specifies the drive to install <i>to</i> . Default is the current startup drive.                                                                                                    |  |
| <b>/ΤU:</b> drive+path | Specifies the drive and path of the CONFIG.SYS file to<br>update. The default is to change the CONFIG.SYS in the<br>root directory of the drive specified in the /T parameter (or<br>the startup drive). This parameter is ignored if the<br><i>ChangeConfig</i> parameter in the response file is FALSE. |  |

For example, the line:

NETFINST /R:NETFBASE.RSP /S:Y:\NETFIN /T:C /TU:D:\

will install Netfinity Manager, using the options in the response file NETFBASE.RSP, from the directory Y:\NETFIN, to drive C: (the directory to which the files are installed is taken from the response file), and will modify the CONFIG.SYS file in the D:\ directory.

**Note:** For information on how to use a CID-enabled software distribution manager, refer to the publications provided with the individual CID-enabled product.

### **Customized installation**

Usually, not all users need to have access to all services. For security reasons, user access can be restricted by creating a customized installation that will prevent some services from being installed.

To create a customized installation, the INSTALL.INI file must be edited. For example, when creating a customized Netfinity Manager for Windows 95 or NT installation, edit the INSTALL.INI file that is found on Netfinity directory.

The INSTALL.INI file has three sections, separated by the line

[==]

The first section contains the installation configuration that can be selected during installation. There can be no more than eight choices. Each choice takes up two lines. The first line is the text that is displayed next to the installation configuration radio button. The second line is a list of the options in the third section that will be installed when this choice is selected for installation.

For example:

```
;IBM SysMgt Install Script, Version 2 (Do not remove this comment line)
Netfinity Manager Installation [Manager 16900]
    Advanced System Management Support [ServProc 450]
    Capacity Manager Enhancement [CapMgt 5600]
    Remote Workstation Control [RWC 2000]
    World Wide Web Enhancement (TCPIP Required) [WebManager 3000] IsTcpip
[==]
Netfinity Manager CD for Windows 95/NT
[==]
NetFinity Admin
NULL Manager
   CL 0 1 NETFBASE.EXE
    CCL 0 1 NETDOM.INI
    CCL 0 1 NETNODES.INI
    CCL 0 1 INSTALL.BAT
    CCL 0 1 NETFINST.EXE
    CCL 0 1 INSTALL.INI
    CCL 0 1 WININST.HLP
    CL 0 1 APCKINST.DLL
;Screen Capture GUI
;NULL Manager
    CL 0 1 SAVEG.EXE
;
    CL 0 1 SAVEG.HLP
;
```

This INSTALL.INI will create a Netfinity Manager installation configuration that also installs Advanced System Management, Capacity Manager, Remote Workstation Control, and Netfinity Manager World Wide Web enhancement.

The second section contains the names of the CD that this installation script will use.

The third section contains the list of options that can be installed. These are the options that are selected by the choices in the first section. The options are consecutively numbered starting at 1, so any inserted options will change the number of all following options. Each option uses the following format:

```
Option Name
   Dll-entrypoint
       option file
       option file
        . . .
   install command
   install command
    . . .
Option Name
                     An identifying comment by the installation program. All
                     options must have a different Option Name. This is used only
                     for identification.
Dll-entrypoint
                     Used to determine whether an option is valid for a given
                     target machine. In most cases, it should be the reserved
                     string "NULL."
```

The easiest way to customize an installation is to simply put a semicolon in front of any service that you want to remove from the installation.

To add a line item in a specific section, add all the necessary item information in the format shown in the following example.

#### Before:

Screen Capture GUI NULL Manager CL 0 1 SAVEG.EXE CL 0 1 SAVEG.HLP

#### After:

Screen Capture GUI NULL Manager CL 0 1 SAVEG.EXE CL 0 1 SAVEG.HLP CL 0 1 CUSTOM.INI

Section 3. Appendixes

# Appendix A. Help and service information

During the warranty period, you can get toll-free technical support 24 hours a day, 7 days a week<sup>9</sup> to answer questions about your server (toll-free technical support is available in the United States, Puerto Rico, and Canada only). If you need warranty service, return or exchange is available.

Before calling, please prepare for your call by following these steps.

### Step 1: Troubleshooting

- 1. Remove and reattach all cables.
- 2. Inspect the server for any damage.
- 3. Retrace all steps in the installation and setup instructions.
- If you have not already done so, run the hard disk drive diagnostics from the *Netfinity 4000R System* CD to determine if the hard disk drives are defective. Record the results of the test.

### Step 2: Preparing for the service call

To assist the technical support representative, have the following information available:

- 1. Server name and description
- 2. Proof of purchase
- 3. Server model, serial number, and manual (the model and serial number are on the small label on the lower right front of the server and on the label on the bottom of the server)
- 4. Exact wording of the error message (if any)
- 5. Description of the problem
- 6. Hardware and software configuration information for your system
- 7. Results of the disk drive diagnostics (were the drives defective?)

If possible, be at your computer. Your technical support representative might want to walk you through the problem during the call.

### Step 3: Placing the service call to IBM

Use one of the following numbers:

- In the United States and Puerto Rico, call 1-800-772-2227.
- In Canada, call 1-800-565-3344.
- In all other countries, contact your IBM reseller, IBM marketing representative, or your place of purchase.

<sup>&</sup>lt;sup>9</sup> Response time will vary depending on the number and nature of calls received.

If service is required, shipping materials and instructions will be sent to you to return the server to IBM or its authorized service representative.

### Getting addtional help, service, and information

If you need help, service, technical assistance, or just want more information about IBM products, you will find a wide variety of sources available from IBM to assist you.

For example, IBM maintains pages on the World Wide Web where you can get information about IBM products and services, find the latest technical information, and download device drivers and updates. Some of these pages are:

| http://www.ibm.com                                              | Main IBM home page                        |
|-----------------------------------------------------------------|-------------------------------------------|
| http://www.ibm.com/pc                                           | IBM Personal<br>Computing                 |
| http://www.ibm.com/pc/support                                   | IBM Personal<br>Computing Support         |
| http://www.ibm.com/pc/us/ibmpc                                  | IBM Commercial<br>Desktop PCs (U.S.)      |
| <pre>http://www.ibm.com/pc/us/intellistation</pre>              | IBM IntelliStation<br>Workstations (U.S.) |
| http://www.ibm.com/pc/us/accessories                            | Options by IBM (U.S.)                     |
| <pre>http://www.ibm.com/pc/us/netfinity</pre>                   | IBM Netfinity Servers (U.S.)              |
| http://www.ibm.com/pc/us/server/sguide                          | IBM ServerGuide<br>(U.S.)                 |
| <pre>http://www.ibm.com/pc/us/netfinity/system_management</pre> | IBM Systems<br>Management (U.S.)          |
| http://www.ibm.com/software/os/warp-server                      | IBM OS/2 Warp<br>Server                   |
| http://www.ibm.com/pc/techconnect                               | IBM TechConnect                           |
|                                                                 |                                           |

You can select a country-specific Web site from these pages.

You might also want to visit the Web pages of other companies for information about other operating systems, software, and accessories. The following are some other Web sites you might find helpful: http://www.lotus.com http://www.tivoli.com http://www.microsoft.com http://www.novell.com http://www.sco.com http://www.adaptec.com http://www.apcc.com http://www.norton.com

Help is also available from bulletin boards and online services, as well as by fax and telephone. This section provides information about these sources.

Services available and telephone numbers listed are subject to change without notice.

# Appendix B. Server records

This appendix contains forms for recording information about your server, which can be helpful if you ever need to have your server serviced.

### Serial number

Record and retain the following information.

| Product name        | IBM Netfinity 4000R |
|---------------------|---------------------|
| Model/type (M/T)    |                     |
| Serial number (S/N) |                     |
|                     |                     |

The model and type (M/T) numbers and the serial number (S/N) for your server are located on a label on the lower right front of the server (see the object labeled **11** on page 9) and a label on the bottom of the server.

# Appendix C. Product warranties and notices

This Statement of Limited Warranty includes Part 1 - General Terms and Part 2 - Country-unique Terms. The terms of Part 2 may replace or modify those of Part 1. The warranties provided by IBM in this Statement of Limited Warranty apply only to Machines you purchase for your use, and not for resale, from IBM or your reseller. The term "Machine" means an IBM machine, its features, conversions, upgrades, elements, or accessories, or any combination of them. The term "Machine" does not include any software programs, whether pre-loaded with the Machine, installed subsequently or otherwise. Unless IBM specifies otherwise, the following warranties apply only in the country where you acquire the Machine. Nothing in this Statement of Warranty affects any statutory rights of consumers that cannot be waived or limited by contract. If you have any questions, contact IBM or your reseller.

#### Machine - IBM Netfinity 4000R

#### Warranty Period\* - One Year

\*Contact your place of purchase for warranty service information. Some IBM Machines are eligible for On-site warranty service depending on the country where service is performed.

#### The IBM Warranty for Machines

IBM warrants that each Machine 1) is free from defects in materials and workmanship and 2) conforms to IBM's Official Published Specifications. The warranty period for a Machine is a specified, fixed period commencing on its Date of Installation. The date on your sales receipt is the Date of Installation, unless IBM or your reseller informs you otherwise.

During the warranty period IBM or your reseller, if approved by IBM to provide warranty service, will provide repair and exchange service for the Machine, without charge, under the type of service designated for the Machine and will manage and install engineering changes that apply to the Machine.

If a Machine does not function as warranted during the warranty period, and IBM or your reseller are unable to either 1) make it do so or 2) replace it with one that is at least functionally equivalent, you may return it to your place of purchase and your money will be refunded. The replacement may not be new, but will be in good working order.

#### **Extent of Warranty**

The warranty does not cover the repair or exchange of a Machine resulting from misuse, accident, modification, unsuitable physical or operating environment, improper maintenance by you, or failure caused by a product for which IBM is not responsible. The warranty is voided by removal or alteration of Machine or parts identification labels.

THESE WARRANTIES ARE YOUR EXCLUSIVE WARRANTIES AND REPLACE ALL OTHER WARRANTIES OR CONDITIONS, EXPRESS OR IMPLIED, INCLUDING, BUT NOT LIMITED TO, THE IMPLIED WARRANTIES OR CONDITIONS OF MERCHANTABILITY AND FITNESS FOR A PARTICULAR PURPOSE. THESE WARRANTIES GIVE YOU SPECIFIC LEGAL RIGHTS AND YOU MAY ALSO HAVE OTHER RIGHTS WHICH VARY FROM JURISDICTION TO JURISDICTION. SOME JURISDICTIONS DO NOT ALLOW THE EXCLUSION OR LIMITATION OF EXPRESS OR IMPLIED WARRANTIES, SO THE ABOVE EXCLUSION OR LIMITATION MAY NOT APPLY TO YOU. IN THAT EVENT, SUCH WARRANTIES ARE LIMITED IN DURATION TO THE WARRANTY PERIOD. NO WARRANTIES APPLY AFTER THAT PERIOD.

#### Items Not Covered by Warranty

IBM does not warrant uninterrupted or error-free operation of a Machine.

Unless specified otherwise, IBM provides non-IBM machines WITHOUT WARRANTIES OF ANY KIND.

Any technical or other support provided for a Machine under warranty, such as assistance via telephone with "how-to" questions and those regarding Machine set-up and installation, will be provided **WITHOUT WARRANTIES OF ANY KIND.** 

#### Warranty Service

To obtain warranty service for the Machine, contact your reseller or IBM. In the United States, call IBM at 1-800-772-2227. In Canada, call IBM at 1-800-565-3344. You may be required to present proof of purchase.

IBM or your reseller provides certain types of repair and exchange service, either at your location or at a service center, to keep Machines in, or restore them to, conformance with their Specifications. IBM or your reseller will inform you of the available types of service for a Machine based on its country of installation. IBM may repair the failing Machine or exchange it at its discretion.

When warranty service involves the exchange of a Machine or part, the item IBM or your reseller replaces becomes its property and the replacement becomes yours. You represent that all removed items are genuine and unaltered. The replacement may not be new, but will be in good working order and at least functionally equivalent to the item replaced. The replacement assumes the warranty service status of the replaced item.

Any feature, conversion, or upgrade IBM or your reseller services must be installed on a Machine which is 1) for certain Machines, the designated, serial-numbered Machine and 2) at an engineering-change level compatible with the feature, conversion, or upgrade. Many features, conversions, or upgrades involve the removal of parts and their return to IBM. A part that replaces a removed part will assume the warranty service status of the removed part.

Before IBM or your reseller exchanges a Machine or part, you agree to remove all features, parts, options, alterations, and attachments not under warranty service.

You also agree to

- 1. ensure that the Machine is free of any legal obligations or restrictions that prevent its exchange;
- 2. obtain authorization from the owner to have IBM or your reseller service a Machine that you do not own; and
- 3. where applicable, before service is provided
  - a. follow the problem determination, problem analysis, and service request procedures that IBM or your reseller provides,
  - b. secure all programs, data, and funds contained in a Machine,
  - c. provide IBM or your reseller with sufficient, free, and safe access to your facilities to permit them to fulfill their obligations, and
  - d. inform IBM or your reseller of changes in a Machine's location.

IBM is responsible for loss of, or damage to, your Machine while it is 1) in IBM's possession or 2) in transit in those cases where IBM is responsible for the transportation charges.

Neither IBM nor your reseller is responsible for any of your confidential, proprietary or personal information contained in a Machine which you return to IBM or your reseller for any reason. You should remove all such information from the Machine prior to its return.

#### **Production Status**

Each IBM Machine is manufactured from new parts, or new and used parts. In some cases, the Machine may not be new and may have been previously installed. Regardless of the Machine's production status, IBM's appropriate warranty terms apply.

#### Limitation of Liability

Circumstances may arise where, because of a default on IBM's part or other liability, you are entitled to recover damages from IBM. In each such instance, regardless of the basis on which you are entitled to claim damages from IBM (including fundamental breach, negligence, misrepresentation, or other contract or tort claim), IBM is liable for no more than

- 1. damages for bodily injury (including death) and damage to real property and tangible personal property; and
- 2. the amount of any other actual direct damages, up to the greater of U.S. \$100,000 (or equivalent in local currency) or the charges (if recurring, 12 months' charges apply) for the Machine that is the subject of the claim.

This limit also applies to IBM's suppliers and your reseller. It is the maximum for which IBM, its suppliers, and your reseller are collectively responsible.

UNDER NO CIRCUMSTANCES IS IBM LIABLE FOR ANY OF THE FOLLOWING: 1) THIRD-PARTY CLAIMS AGAINST YOU FOR DAMAGES (OTHER THAN THOSE UNDER THE FIRST ITEM LISTED ABOVE); 2) LOSS OF, OR DAMAGE TO, YOUR RECORDS OR DATA; OR 3) SPECIAL, INCIDENTAL, OR INDIRECT DAMAGES OR FOR ANY ECONOMIC CONSEQUENTIAL DAMAGES (INCLUDING LOST PROFITS OR SAVINGS), EVEN IF IBM, ITS SUPPLIERS OR YOUR RESELLER IS INFORMED OF THEIR POSSIBILITY. SOME JURISDICTIONS DO NOT ALLOW THE EXCLUSION OR LIMITATION OF INCIDENTAL OR CONSEQUENTIAL DAMAGES, SO THE ABOVE LIMITATION OR EXCLUSION MAY NOT APPLY TO YOU.

#### ASIA PACIFIC

**AUSTRALIA: The IBM Warranty for Machines:** The following paragraph is added to this Section: The warranties specified in this Section are in addition to any rights you may have under the Trade Practices Act 1974 or other legislation and are only limited to the extent permitted by the applicable legislation.

Extent of Warranty: The following replaces the first and second sentences of this Section:

The warranty does not cover the repair or exchange of a Machine resulting from misuse, accident, modification, unsuitable physical or operating environment, operation in other than the Specified Operating Environment, improper maintenance by you, or failure caused by a product for which IBM is not responsible.

Limitation of Liability: The following is added to this Section:

Where IBM is in breach of a condition or warranty implied by the Trade Practices Act 1974, IBM's liability is limited to the repair or replacement of the goods or the supply of equivalent goods. Where that condition or warranty relates to right to sell, quiet possession or clear title, or the goods are of a kind ordinarily acquired for personal, domestic or household use or consumption, then none of the limitations in this paragraph apply.

**PEOPLE'S REPUBLIC OF CHINA: Governing Law:** The following is added to this Statement: The laws of the State of New York govern this Statement.

#### INDIA: Limitation of Liability: The following replaces items 1 and 2 of this Section:

1. liability for bodily injury (including death) or damage to real property and tangible personal property will be limited to that caused by IBM's negligence;

2. as to any other actual damage arising in any situation involving nonperformance by IBM pursuant to, or in any way related to the subject of this Statement of Warranty, IBM's liability will be limited to the charge paid by you for the individual Machine that is the subject of the claim.

#### NEW ZEALAND: The IBM Warranty for Machines: The following paragraph is added to this Section:

The warranties specified in this Section are in addition to any rights you may have under the Consumer Guarantees Act 1993 or other legislation which cannot be excluded or limited. The Consumer Guarantees Act 1993 will not apply in respect of any goods which IBM provides, if you require the goods for the purposes of a business as defined in that Act.

#### Limitation of Liability: The following is added to this Section:

Where Machines are not acquired for the purposes of a business as defined in the Consumer Guarantees Act 1993, the limitations in this Section are subject to the limitations in that Act.

#### EUROPE, MIDDLE EAST, AFRICA (EMEA)

#### The following terms apply to all EMEA countries.

The terms of this Statement of Warranty apply to Machines purchased from an IBM reseller. If you purchased this Machine from IBM, the terms and conditions of the applicable IBM agreement prevail over this warranty statement.

#### Warranty Service

If you purchased an IBM Machine in Austria, Belgium, Denmark, Estonia, Finland, France, Germany, Greece, Iceland, Ireland, Italy, Latvia, Lithuania, Luxembourg, Netherlands, Norway, Portugal, Spain, Sweden, Switzerland or United Kingdom, you may obtain warranty service for that Machine in any of those countries from either (1) an IBM reseller approved to perform warranty service or (2) from IBM.

If you purchased an IBM Personal Computer Machine in Albania, Armenia, Belarus, Bosnia and Herzegovina, Bulgaria, Croatia, Czech Republic, Georgia, Hungary, Kazakhstan, Kirghizia, Federal Republic of Yugoslavia, Former Yugoslav Republic of Macedonia (FYROM), Moldova, Poland, Romania, Russia, Slovak Republic, Slovenia, or Ukraine, you may obtain warranty service for that Machine in any of those countries from either (1) an IBM reseller approved to perform warranty service or (2) from IBM.

The applicable laws, Country-unique terms and competent court for this Statement are those of the country in which the warranty service is being provided. However, the laws of Austria govern this Statement if the warranty service is provided in Albania, Armenia, Belarus, Bosnia and Herzegovina, Bulgaria, Croatia, Czech Republic, Federal Republic of Yugoslavia, Georgia, Hungary, Kazakhstan, Kirghizia, Former Yugoslav Republic of Macedonia (FYROM), Moldova, Poland, Romania, Russia, Slovak Republic, Slovenia, and Ukraine.

#### The following terms apply to the country specified:

#### EGYPT: Limitation of Liability: The following replaces item 2 in this Section:

2. as to any other actual direct damages, IBM's liability will be limited to the total amount you paid for the Machine that is the subject of the claim.

Applicability of suppliers and resellers (unchanged).

**FRANCE:** Limitation of Liability: The following replaces the second sentence of the first paragraph of this Section: In such instances, regardless of the basis on which you are entitled to claim damages from IBM, IBM is liable for no more than: (items 1 and 2 unchanged).

**GERMANY: The IBM Warranty for Machines:** The following replaces the first sentence of the first paragraph of this Section: The warranty for an IBM Machine covers the functionality of the Machine for its normal use and the Machine's conformity to its Specifications.

The following paragraphs are added to this Section: The minimum warranty period for Machines is six months. In case IBM or your reseller are unable to repair an IBM Machine, you can alternatively ask for a partial refund as far as justified by the reduced value of the unrepaired Machine or ask for a cancellation of the respective agreement for such Machine and get your money refunded.

Extent of Warranty: The second paragraph does not apply.

**Warranty Service:** The following is added to this Section: During the warranty period, transportation for delivery of the failing Machine to IBM will be at IBM's expense.

#### **Production Status:** The following paragraph replaces this Section:

Each Machine is newly manufactured. It may incorporate in addition to new parts, re-used parts as well.

#### Limitation of Liability: The following is added to this Section:

The limitations and exclusions specified in the Statement of Warranty will not apply to damages caused by IBM with fraud or gross negligence and for express warranty.

In item 2, replace "U.S. \$100,000" with "1.000.000 DEM."

The following sentence is added to the end of the first paragraph of item 2: IBM's liability under this item is limited to the violation of essential contractual terms in cases of ordinary negligence.

#### IRELAND: Extent of Warranty: The following is added to this Section:

Except as expressly provided in these terms and conditions, all statutory conditions, including all warranties implied, but without prejudice to the generality of the foregoing all warranties implied by the Sale of Goods Act 1893 or the Sale of Goods and Supply of Services Act 1980 are hereby excluded.

#### Limitation of Liability: The following replaces items one and two of the first paragraph of this Section:

1. death or personal injury or physical damage to your real property solely caused by IBM's negligence; and 2. the amount of any other actual direct damages, up to the greater of Irish Pounds 75,000 or 125 percent of the charges (if recurring, the 12 months' charges apply) for the Machine that is the subject of the claim or which otherwise gives rise to the claim.

Applicability of suppliers and resellers (unchanged).

The following paragraph is added at the end of this Section: IBM's entire liability and your sole remedy, whether in contract or in tort, in respect of any default shall be limited to damages.

#### ITALY: Limitation of Liability: The following replaces the second sentence in the first paragraph:

In each such instance unless otherwise provided by mandatory law, IBM is liable for no more than: (item 1 unchanged) 2)as to any other actual damage arising in all situations involving non-performance by IBM pursuant to, or in any way related to the subject matter of this Statement of Warranty, IBM's liability, will be limited to the total amount you paid for the Machine that is the subject of the claim.

Applicability of suppliers and resellers (unchanged).

The following replaces the second paragraph of this Section:

Unless otherwise provided by mandatory law, IBM and your reseller are not liable for any of the following: (items 1 and 2 unchanged) 3) indirect damages, even if IBM or your reseller is informed of their possibility.

# SOUTH AFRICA, NAMIBIA, BOTSWANA, LESOTHO AND SWAZILAND: Limitation of Liability: The following is added to this Section:

IBM's entire liability to you for actual damages arising in all situations involving nonperformance by IBM in respect of the subject matter of this Statement of Warranty will be limited to the charge paid by you for the individual Machine that is the subject of your claim from IBM.

**TURKIYE: Production Status:** The following replaces this Section:

IBM fulfils customer orders for IBM Machines as newly manufactured in accordance with IBM's production standards.

UNITED KINGDOM: Limitation of Liability: The following replaces items 1 and 2 of the first paragraph of this Section:

1. death or personal injury or physical damage to your real property solely caused by IBM's negligence;

2. the amount of any other actual direct damages or loss, up to the greater of Pounds Sterling 150,000 or 125 percent of the charges (if recurring, the 12 months' charges apply) for the Machine that is the subject of the claim or which otherwise gives rise to the claim.

The following item is added to this paragraph:

3. breach of IBM's obligations implied by Section 12 of the Sale of Goods Act 1979 or Section 2 of the Supply of Goods and Services Act 1982.

Applicability of suppliers and resellers (unchanged).

The following is added to the end of this Section:

IBM's entire liability and your sole remedy, whether in contract or in tort, in respect of any default will be limited to damages.

#### NORTH AMERICA

**CANADA: Warranty Service:** The following is added to this Section: To obtain warranty service from IBM, call **1-800-565-3344**.

**UNITED STATES OF AMERICA: Warranty Service:** The following is added to this Section: To obtain warranty service from IBM, call **1-800-772-2227**.

### **Notices**

References in this publication to IBM products, programs, or services do not imply that IBM intends to make these available in all countries in which IBM operates. Any reference to an IBM product, program, or service is not intended to state or imply that only that IBM product, program, or service may be used. Subject to IBM's valid intellectual property or other legally protectable rights, any functionally equivalent product, program, or service may be used instead of the IBM product, program, or service. The evaluation and verification of operation in conjunction with other products, except those expressly designated by IBM, are the responsibility of the user.

IBM may have patents or pending patent applications covering subject matter in this document. The furnishing of this document does not give you any license to these patents. You can send license inquiries, in writing, to:

IBM Director of Licensing IBM Corporation North Castle Drive Armonk, NY 10504-1785 U.S.A.

### Year 2000 readiness and instructions

This is a Year 2000 Readiness Disclosure.

A product is Year 2000 Ready if the product, when used in accordance with its associated documentation, is capable of correctly processing, providing and/or receiving date data within and between the 20th and 21st centuries, provided all other products (for example, software, hardware, and firmware) used with the product properly exchange date data with it.

This IBM PC hardware product has been designed to process four-digit date information correctly within and between the 20th and 21st centuries. If your IBM computer is on when the century changes, you should turn it off and then back on again once, or restart the operating system, to ensure that the internal clock resets itself for the new century.

This IBM PC product cannot prevent errors that might occur if software you use or exchange data with is not ready for the Year 2000. IBM software that comes with this product is Year 2000 Ready. However, software from other companies might come with this IBM PC product. IBM cannot take responsibility for the readiness of that software. You should contact the software developers directly if you wish to verify readiness, understand limitations, or look for any software updates.

To learn more about IBM PC products and the Year 2000, visit our Web site at http://www.ibm.com/pc/year2000. The information and tools there can help you with your Year 2000 transition plan, especially if you have multiple IBM PCs. IBM encourages you to check periodically for updated information.

# Trademarks

The following terms are trademarks of the IBM Corporation in the United States or other countries or both:

DB2 HelpCenter IBM Netfinity Netfinity Advanced System Management Netfinity Manager OS/2 ServerProven

Intel, Pentium, and MMX are trademarks or registered trademarks of Intel Corporation.

Microsoft, MS-DOS, Windows, and Windows NT are trademarks or registered trademarks of Microsoft Corporation.

Other company, product, and service names may be trademarks or service marks of others.

### **Electronic emission notices**

### **Federal Communications Commission (FCC) Statement**

**Note:** This equipment has been tested and found to comply with the limits for a Class A digital device, pursuant to Part 15 of the FCC Rules. These limits are designed to provide reasonable protection against harmful interference when the equipment is operated in a commercial environment. This equipment generates, uses, and can radiate radio frequency energy and, if not installed and used in accordance with the instruction manual, may cause harmful interference to radio communications. Operation of this equipment in a residential area is likely to cause harmful interference, in which case the user will be required to correct the interference at his own expense.

Properly shielded and grounded cables and connectors must be used in order to meet FCC emission limits. IBM is not responsible for any radio or television interference caused by using other than recommended cables and connectors or by unauthorized changes or modifications to this equipment. Unauthorized changes or modifications could void the user's authority to operate the equipment.

This device complies with Part 15 of the FCC Rules. Operation is subject to the following two conditions: (1) this device may not cause harmful interference, and (2) this device must accept any interference received, including interference that may cause undesired operation.

The following statements are the electronic emission notices. Australia and New Zealand Class A statement

**Attention:** This is a Class A product. In a domestic environment this product may cause radio interference in which case the user may be required to take adequate measures.

### Industry Canada Class A emission compliance statement

This Class A digital apparatus complies with Canadian ICES-003.

#### Avis de conformité à la réglementation d'Industrie Canada

Cet appareil numérique de classe A est conforme à la norme NMB-003 du Canada.

### **Power cord notice**

For your safety, IBM provides a power cord with a grounded attachment plug to use with this IBM product. To avoid electrical shock, always use the power cord and plug with a properly grounded outlet.

IBM power cords used in the United States and Canada are listed by Underwriter's Laboratories (UL) and certified by the Canadian Standards Association (CSA).

For units intended to be operated at 115 volts: Use a UL-listed and CSA-certified cord set consisting of a minimum 18 AWG, Type SVT or SJT, three-conductor cord, a maximum of 15 feet in length and a parallel blade, grounding-type attachment plug rated 15 amperes, 125 volts.

For units intended to be operated at 230 volts (U.S. use): Use a UL-listed and CSA-certified cord set consisting of a minimum 18 AWG, Type SVT or SJT, three-conductor cord, a maximum of 15 feet in length and a tandem blade, grounding-type attachment plug rated 15 amperes, 250 volts.

# Index

### Numerics

9-pin serial port 11

# A

Alert Manager 59 Alert on LAN configuration 59 analysis, predictive failure 61 assistance 75 automated installation 67

# В

back view 11 beeps 29 BIOS 4, 6

# С

cable power vii cache internal level-2 size 4 Capacity Management 59 CD-ROM drive 10 eject button 10 manual tray release 9, 10 CID installation command line parameters 68 Cluster Manager 60 Configuration Manager 62 configuration, Web Manager 64 connection control, serial 62 connector expansion slots 11 identified 11 rear view of server 11 serial device 11 controls 9 Critical File Monitor 60 customized installation 68

# D

database support DB2 45 Lotus Notes Database support 50 ODBC 52 DB2 database support 45 delaying Netfinity Manager startup on OS/2 systems 64 description 11 detect power-on error 60 device drivers 25, 26, 27 directories 51 DMI Browser 60 drivers, network 42 dual-inline memory module (DIMM) *See* memory module (DIMM)

# Ε

ECC Memory Setup 60 editing the INSTALL.INI 68 electronic emission notices 86 error, power-on detect 60 ethernet 5 Event Scheduler 60 expansion slots location 11

## F

failure analysis, predictive 61 File Transfer 60 force remote logons 43

### Η

heat output 8 help 75 home page, IBM Personal Computer 74

# 

information tool, system 63 INSTALL.INI, editing 68 installation options 40 installation, Netfinity Manager network driver configuration 42 Internet home page 74 inventory, software 62

# L

LED (light-emitting diode) CD-ROM in-use 10 Console 9 Ethernet 9 power-on 9 temperature 9 lights See LED (light-emitting diode) locations features 11 power switch 11 Lotus Notes database support 50

### Μ

memory 4 memory module (DIMM) 4

# Ν

Netfinity Manager database support 45 delaying starting on OS/2 systems 64 description 35 documentation 65 getting more information 65 installation 39 installation options 67 online documentation 65 Service Manager 57 starting 57 supported database formats 45 system requirements 37 Netfinity Manager configuration Advanced System Management support installation 40 Capacity Management installation (Windows NT only) 40 installation options 40 Remote Workstation Control installation 40 Update Connector Manager 40 World Wide Web Enhancement 41 Netfinity Manager database support database configuration, ODBC 52 deleting the DB2 database 49 granting access to the DB2 database 48 installation, DB2 45 installation, Lotus Notes 50 installation, ODBC 52 installing the DB2 database 46 Lotus Notes database, browsing 51 revoking access to the DB2 database 48, 49 supported database formats 45 system requirements, 45 system requirements, Lotus Notes 50 system requirements, ODBC 52 Netfinity Manager installation options automated 67 automated installation 67 CID installation 67 customized installation 68 Netfinity Manager installation program 39 Netfinity Manager keywords assigning during installation 43

Netfinity Manager keywords *(continued)* assigning keywords 43 for systems 43 Netfinity Manager system requirements Netfinity options Force Remote Logons 43 Service Execution Alerts 43 noise level 8

# 0

ODBC database support 52 operating system drivers needed 26, 27 installing 25 supported 25

# Ρ

partition access, system 63 POST description of 29 power cord 87 power switch 11 Power-On Error Detect 60 Predictive Failure Analysis 61 problems, general 29 Process Manager 61 profile, system 63

# R

rack installing in 13 mounting 13 moving in 21 removing from 21 RAID Manager 61 random-access memory 4 rear view 11 registered synchronous dynamic random access memory (SDRAM) 4 remote session 61 System Manager 61 Workstation Control 61 removing services 68 road map 36

# S

scheduler, event 60 Screen View 61 SDRAM 4 Security Manager 62 Serial Connection Control 62 serial number 9, 73, 77 serial port description 11 location 11 server controls 9 features 4, 5 front view 9 model and type 9, 73, 77 powering off 11 rear view 11 reset button 9 serial number 9, 73, 77 service descriptions, Netfinity Manager 58 service execution alerts 43 SMP (symmetric multiprocessing) 5 Software Inventory 62 specifications 8 starting Netfinity Manager 57 starting the Netfinity Manager installation program 39 symmetric multiprocessing (SMP) 5 system specifications 8 System Information Tool 63 system memory 5 System Monitor 63 System Partition Access 63 System Profile 63

# Т

turning off the system location of power switch 11 turning on the system location of power switch 11

# U

universal serial bus (USB) port 11 Update Connector Manager 63

### V

view front 9 rear 11

# W

Web Manager Configuration 64 World Wide Web home page 74

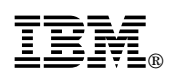

Part Number: 00N9106

Printed in U.S.A.

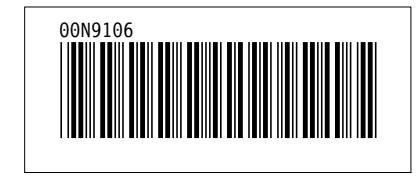